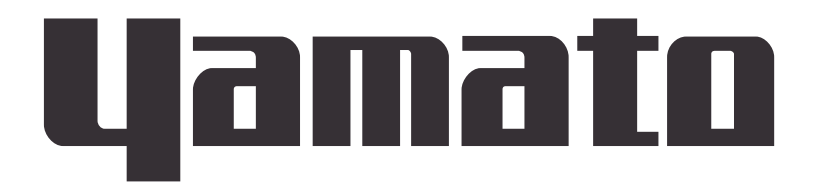

# INSTRUCTION MANUAL FOR CLEAN OVEN Model DE410/DE610/DT410/DT610 DE410U/610U

# Version 7

Thank you very much for buying Yamato Scientific DE,DT,DEU series.

For proper use of this unit, please read the instruction manual and warranty thoroughly before operation. Keep both for any future references.

**Warning** : Read and apprehend the important warning signs in this instruction prior to use.

Yamato Scientific

This paper has been printed on recycled paper.

| For Safety Use1                                   |
|---------------------------------------------------|
| Explanation of illustrated symbols1               |
| Table of Symbol Mark2                             |
| Safety Precautions                                |
| Installation and Preparation for Use              |
| About the initialition port                       |
| Frecautions in Handling                           |
| Identification of "TROUBLE" and Error Code/Causes |
| Identification of Parts                           |
| Main unit                                         |
| Control Panel15                                   |
| Safety Precaution and Check17                     |
| Operating Procedure18                             |
| Operating Procedure                               |
| Fixed temperature operation instructions          |
| Auto start operation instruction                  |
| Auto stop operation method                        |
| Switching from one operation to another           |
| Method of using DISPLAY key                       |
| How to use the MODE                               |
| Content of function menu                          |
| Calibration Offset Function                       |
| Outline of Function                               |
| Calibration Offset Function                       |
| Setting the calibration offset function           |
| Safety Devices and Error Codes                    |
| Independent overheat prevention                   |
| Behavior after Power Restoration                  |
| Maintenance and Inspection                        |
| Replacement of the HEPA filter 32                 |
| I and Storago                                     |
| Long storage and disposal                         |
| After service and WARRANTY                        |
| Specifications 35                                 |
| Wiring Diagram                                    |
| Replacement parts table 39                        |
| Hazardous Material                                |
| List of Symbols in the display                    |
| Cherot Cymbols in the display                     |
| Run "MFNU"                                        |
| Program "MODE"                                    |
| Flowchart for programming49                       |

#### **Explanation of illustrated symbols**

# MEANING OF ILLUSTRATED SYMBOLS

Illustrated Symbols Various symbols are used in this safety manual in order to use the unit without danger of injury and damage of the unit. A list of problems caused by ignoring the warnings and improper handling is divided as shown below.

Be sure that you understand the warnings and cautions in this manual before operating the unit.

| $\triangle$ | Warning | If the warning is ignored, there is the danger of a problem that may cause a serious accident or even fatality.          |
|-------------|---------|----------------------------------------------------------------------------------------------------|
| $\triangle$ | Caution | If the caution is ignored, there is the danger of a problem that may cause injury/damage to property or the unit itself. |

# MEANING OF SYMBOLS

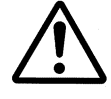

This symbol indicates items that urge the warning (including the caution).

A detailed warning message is shown adjacent to the symbol.

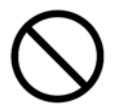

This symbol indicates items that are strictly prohibited.

A detailed message is shown adjacent to the symbol with specific actions not to perform.

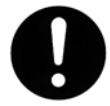

This symbol indicates items that should be always preformed.

A detailed message with instructions is shown adjacent to the symbol.

## For Safety Use

#### **Table of Symbol Mark**

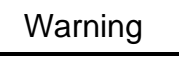

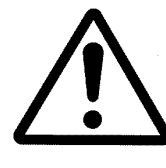

**General Warning** 

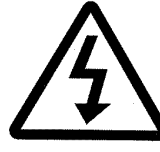

Warning of High Potential voltage

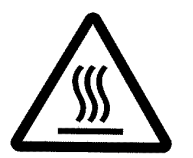

Temperature

Warning of High

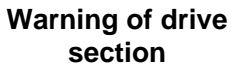

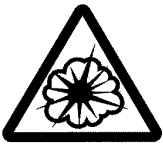

Warning of explosion

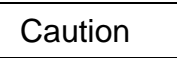

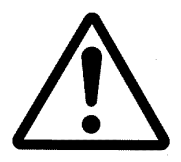

**General Caution** 

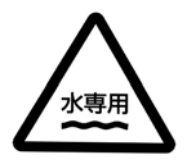

Water only

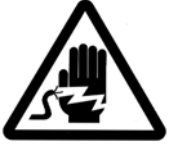

Caution of electric shock

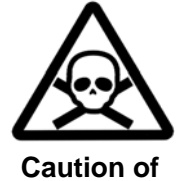

deadly poison

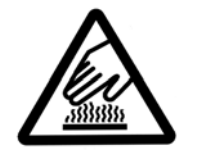

**Caution of scald** 

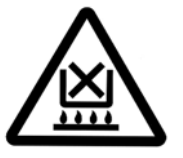

**Caution of low**water boiling

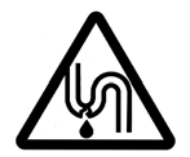

**Caution of water** leak

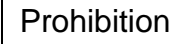

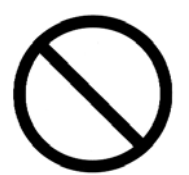

General **Prohibition** 

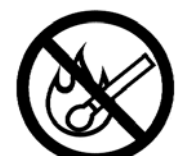

**Prohibition of** fire

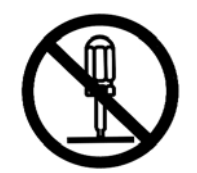

**Prohibition of** disassembling

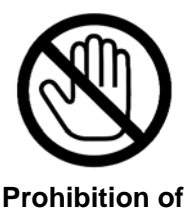

touch

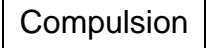

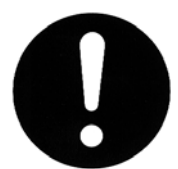

General Compulsion

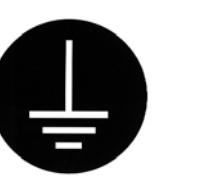

Ground the unit

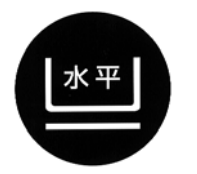

Install on level area

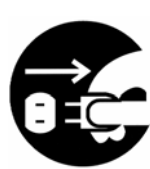

**Pull electric** power plug

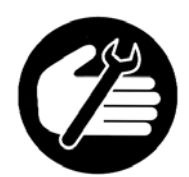

**Fixed time check** or maintenance

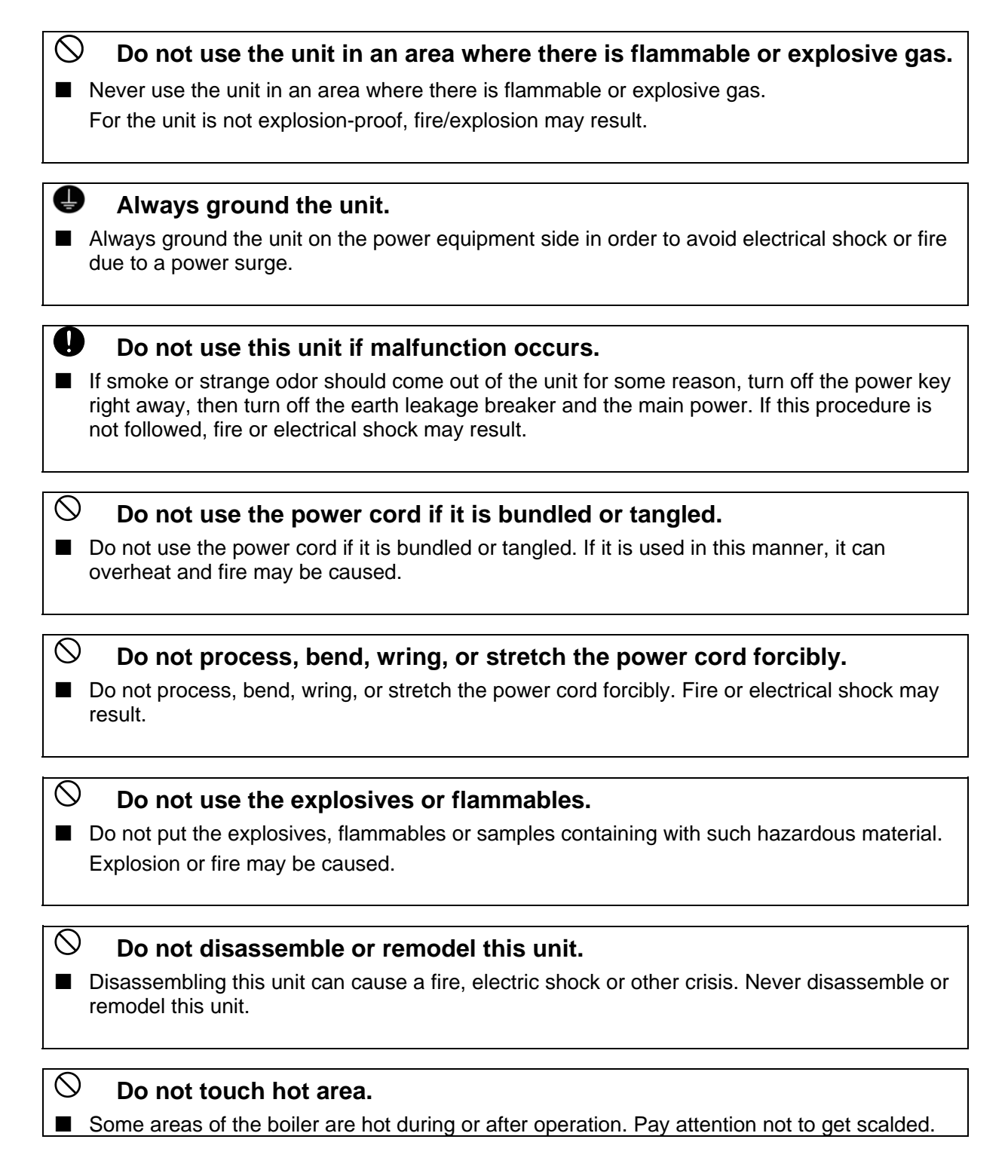

## CAUTION

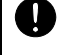

#### If it begins to thunder.

If it begins to thunder, turn off the power immediately. Neglecting this can result in breakdown, fire or electricshock.

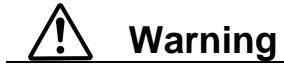

#### 1. Ground the unit.

If you do not ground the unit, the earth leakage circuit breaker would not work in case of electric leakage. Be sure to connect the ground lead (green core line of the power cord) to the ground wire or terminal of the power source. Contact an electrician if you have no equipment for grounding.

DE410/DE610, DT410/DT610, DE410U/610U is AC200V three-phase specification. Connect the unit certainly with AC200V outlet or power distribution switchboard.

#### 2. Choose a proper place for installation.

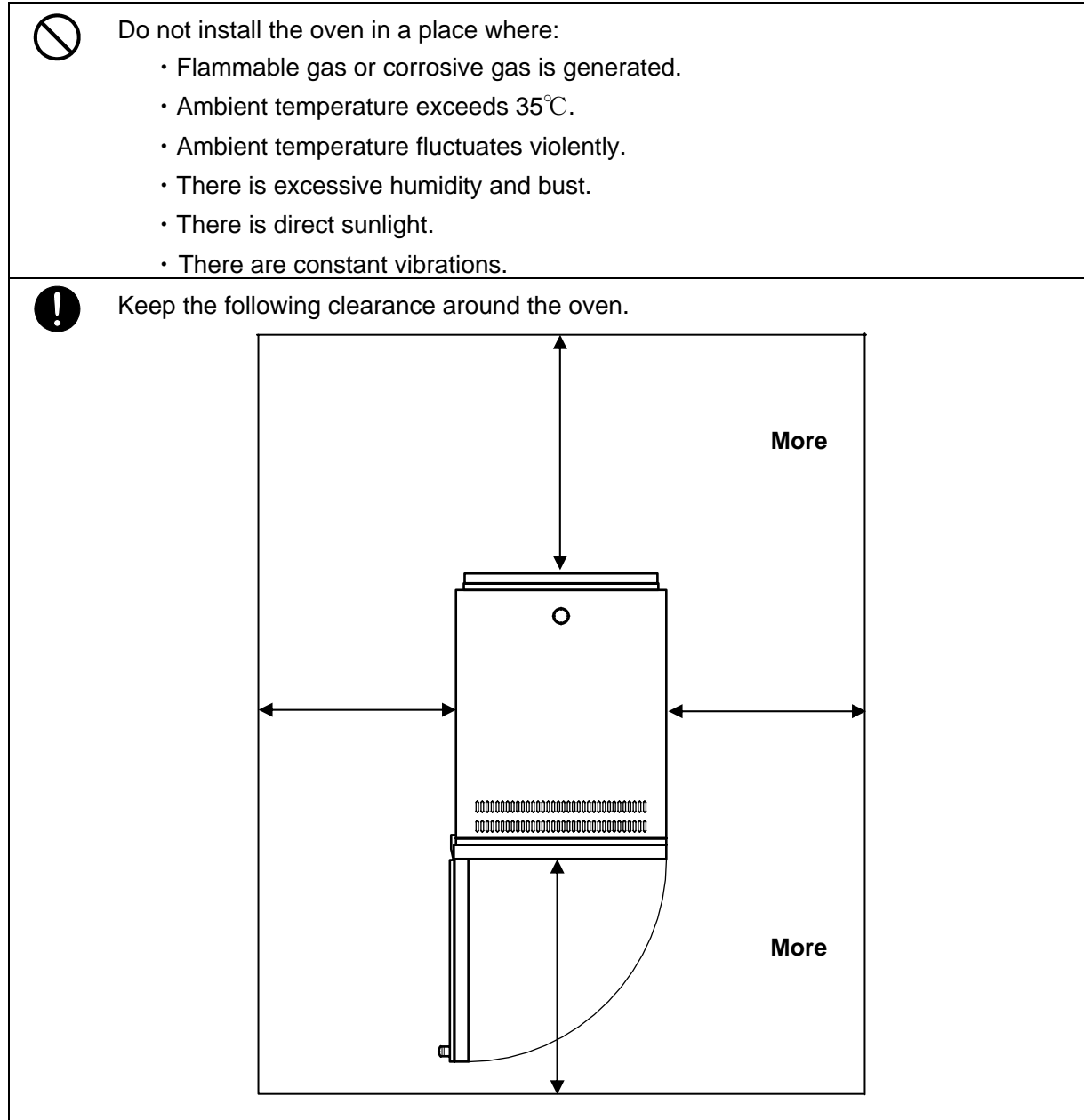

# 🕂 Warning

#### 3. Choose a correct power distribution board or receptacle.

| Choose a correct power distribution switchboard or receptacle that meets the oven's rated electric capacity. |        |          |               |       |  |
|----------------------------------------------------------------------------------------------------|--------|----------|---------------|-------|--|
| Electric capacity :                                                                                          | DE410  | AC200V   | three-phase   | 8.3A  |  |
|                                                                                                    | DE610  | AV200V   | three-phase   | 11.5A |  |
|                                                                                                    | DT410  | AV200V   | three-phase   | 11.5A |  |
|                                                                                                    | DT610  | AV200V   | three-phase   | 16.0A |  |
|                                                                                                    | DE410L | J AV200\ | / three-phase | 8.3A  |  |
|                                                                                                    | DE610L | J AV200\ | / three-phase | 11.5A |  |

#### 4. Supply connections for the oven

• Request the supply connection for the shingle-phase 220V specifications from a licensed electrician.

• The special knowledge and skill are required for connecting. Failure to have this operation complete by certified personnel will cause a fire or electrical shock during oven operation.

#### 5.Do not use the unit in an area where there is flammable or explosive gas.

Never use the unit in an area where there is flammable or explosive gas. The unit is not explosion-proof. An arc may be generated when the power switch is turned ON or OFF, and fire/explosion may result.

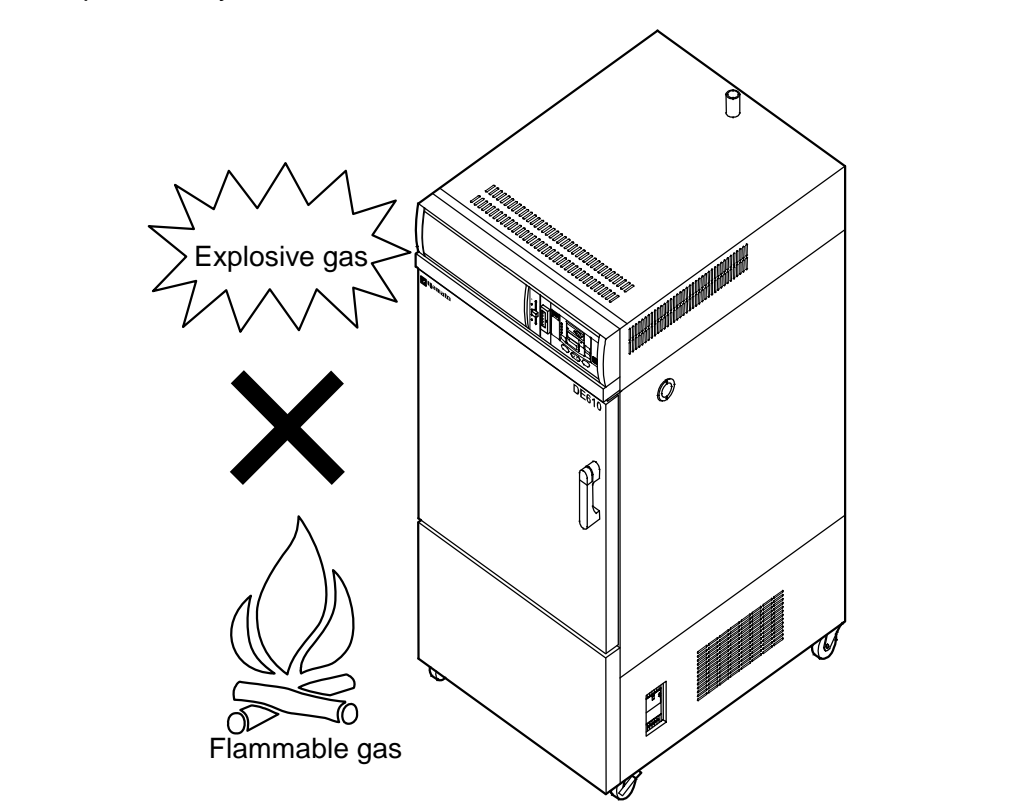

# Marning

# 6. Do not remodel the oven 7. Install the Oven on a level area. Unauthorized modification will be hazardous and cause problems in the operation of the Oven. Do not installation the oven on a non level surface. This will cause hazards to the operator and create problems during actual operation. Image: the oven on the operator of the Oven on the operator of the Oven. Do not installation the oven on a non level surface. This will cause hazards to the operator and create problems during actual operation. Image: the operator operator operator operator operator operator operator operator operator operator. Image: the operator operator operator operator operator operator operator operator. Image: the operator operator operator operator operator operator operator operator operator. Image: the operator operator operator operator. Image: the operator operator operator operator operator operator operator. Image: the operator operator operator operator. Image: the operator operator operator operator operator operator operator operator. Image: the operator operator operator operator. Image: the operator operator operator operator operator operator operator operator operator operator. Image: the operator operator operator operator operator operator operator. Image: the operator operator opera

# ▲ Caution

#### After installed, you should:

- It may cause injure to a person if this oven falls down or moves by the earthquake and the Impact, etc...
- To prevent, take measures that the unit cannot fall down.
- Ask the special trader how to fix the unit, because the way of fixing is different with the floor structure.

#### (Example)

The example of our preventing the Oven falling down is putting the level-adjuster to the unit (special modification needed) and fixing metal fitting adjuster to the floor.

(Ask the special trader how to fix the unit to the floor.)

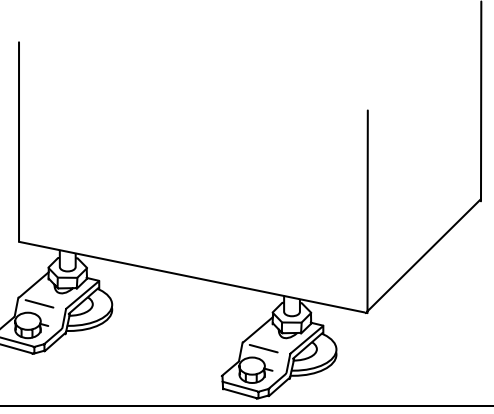

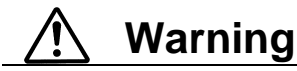

#### Handling of power code.

Do not use the power cord if it is bundled or tangled. If it is used in this manner, it can overheat and fire may be caused.
 Do not process, bend, wring, or stretch the power cord forcibly. Fire or electrical shock may result.
 Do not put the power cord under the desk, chair, etc., or through an object. Fire or electrical shock may be result.
 Do not run the power cord next to heating equipment such as a heater. The cover of the cord may melt and fire or electrical shock may result.
 When the power cord is damaged (exposure of the core wires, disconnection, etc.), turn off the power key right immediately, then turn off the earth leakage breaker and the main power. Contact customer service for a replacement immediately. If this procedure is not followed, fire or electrical shock may be caused.
 Connect power code certainly with proper power distribution switchboard or outlet.

#### Caution in setting shelves

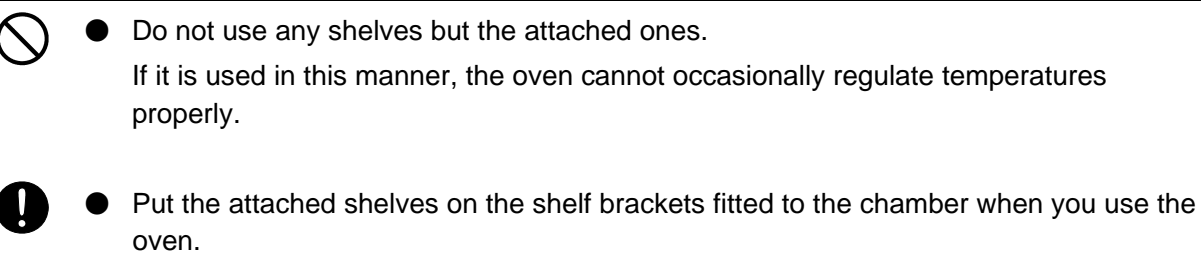

#### About the inhalation port

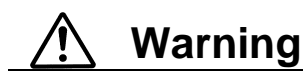

#### Ventilating

- When forwarding the unit, the intake port is closed. If you use the unit with the exhaust damper opened to ventilate more effectively, you should remove the cover of the intake port in advance as follows.
- 1. Turn off the power of this unit and circuit breaker in advance.
- 2. Take off the four connecting screws at the right side to the body, and take off the exterior cover of the right side.
- 3. There is the closed intake port around the center of this side (See the figure below) of the motor that is at the bottom of the body chamber. Take off the four connecting screws, and take off the intake port cover.
- 4. Install the exterior cover of the right side as it was.

Be sure not to lose the intake port cover and connecting screws removed. Be sure to turn off the power of this unit and circuit breaker in advance before doing this work.

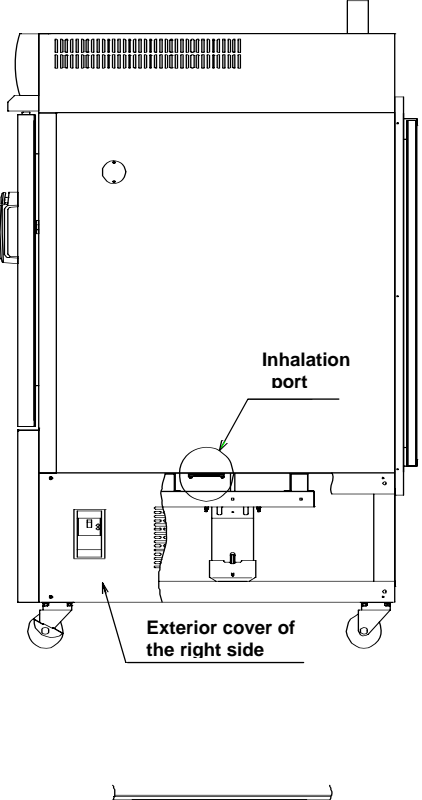

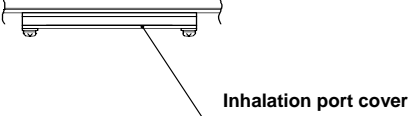

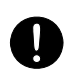

For the hot wind or gases of the samples are discharged from the exhaust duct, you should modify the duct.

# <u> Warning</u>

#### Substance that can be used

Never use explosive substances, flammable substances (shown on page 42 "hazardous Material"), and substances that include explosive or flammable ingredients in the unit. explosion or fire may occur.

#### Do not use this unit if malfunction occurs. You should:

If smoke or strange odor should come out of the unit some reason, turn off the power key right away, the turn off the earth leakage breaker and the main power.

Immediately contact a service technician for inspection. If this procedure is not followed, fire or electrical shock may result.

Never perform repair work yourself, since it is dangerous and not recommended.

#### Do not put the foreign substances in the oven.

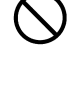

U

Don not put a foreign substances such as metals or flammable substances in the port of the unit (ventilation hole and exhaust port, etc.). If this procedure is not followed, fire, electrical shock or burn may result.

0

If the foreign substances enter the unit, turn off the earth leakage breaker immediately and contact a service technician for inspection. If this procedure is not followed, fire, electrical shock or burn may result.

#### Caution in taking out samples

During and immediately after operation, the internal surfaces of the chamber and the door are extremely "HOT". To prevent injury, wear thick gloves while taking out the sample.

#### When you open the door during working at the high temperature.

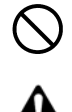

Do not touch the internal surfaces of the chamber and the door when you open the door at the high temperature, because they are extremely hot.

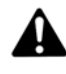

To open the door while the chamber is still hot may cause the malfunction of a fire detector if it is installed near the oven.

#### Do not touch heated parts.

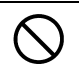

Do not touch the door during or immediately after operation. Severe burning injury may be caused due to the high temperature.

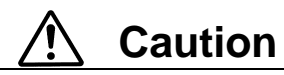

#### 1. When you use the oven for the first time

During the initial operation, the oven may occasionally generate an odor especially when high temperature are reached. This odor is normal and deose not signal a problem with the oven. The adhesive on the insulation melting causes the nature of the odor.

#### 2. When you open the exhaust duct to its full width

 $\triangle$ 

 $\bigcirc$ 

<u>/i</u>/

When you open the exhaust duct to its full width, the time toward the maximum high temperature to use and air cleanliness may not be satisfied with class 100. When you open the inhalation port to its full width, it may not reach to the maximum high temperature to use.

#### 3. Caution about a drenched sample

When using a wet sample, try to drain it by heating it by heating with the ventilation damper opened. If water is adhered to the inside of the unit, it may cause electric shock, machine trouble, or weakness of HEPA filter.

Do not use a very wet sample as it is.

#### 4. Caution about samples

To be uniform the temperature distribution in the chamber, it is circulated whit the ventilation. When you use a powder sample or a small sample, be sure not to be scattered, if the flammable materials or metal to in the heater, it may cause fire ir electric shock.

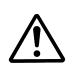

V

It occasionally takes a long time before the chamber reaches the target temperature if the camber is congested with samples or a sample with the large specific heat is in it. In such cases, reduce samples. Moreover, note that the temperature display occasionally unsettle when you process the sample that generate heat (Only the case that the sample itself is not explosive, combustible, or ignitable substances).

#### 5. Distribute sample

Each shelf can carry a uniform load of 30 kg. Do not put heavier sample than it.

When you place samples on a shelf, distribute them evenly over the shelf area.

If a shelf is congested with sample, the oven occasionally cannot regulate temperatures properly. To ensure the oven's temperature accuracy, there should be open space of at least 30% on each shelf.

#### 6. Do not climb on the oven

) Do not climb on top of the oven because it will fall down and break.

Failure to observe this caution may cause injury to a person.

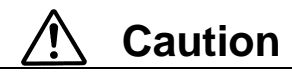

 $\langle \rangle$ 

Į

#### 7. Do not put anything on the oven.

Do not put anything on top pf the oven because they will fall and result in injury to a person.

#### 8. During a thunderstorm.

During a thunderstorm, immediately turn off the earth leakage beraker and main power.

#### 9. In case of power failure.

Once the power supply has been cut off due to power failure, and then the power supply is restored, the oven will resume running. (See page31 "Behavior after Power Restoration" about details.)

#### 10. About the independent overheating prevention.

For safety use, be sure to set the independent overheating prevention. The temperature set of the independent overheating prevention must be  $15^{\circ}$ C higher than the set of the temperature adjustment.

#### 11. Caution about the temperature range.

Use the oven in the range of room temperature +30°C to 260°C for DE610.

If you use the machine out of temperature range, it may cause machine trouble or accident.

# A Caution

#### 12. Do not place any samples on the bottom of the chamber

Do not place any samples on the bottom of the chamber to heat, because it may cause that the unit does not work correctly, that the temperature become extraordinary high, and that machine trouble occurs. Put the samples on the attached shelves and set the shelves on the metal shelf brackets.

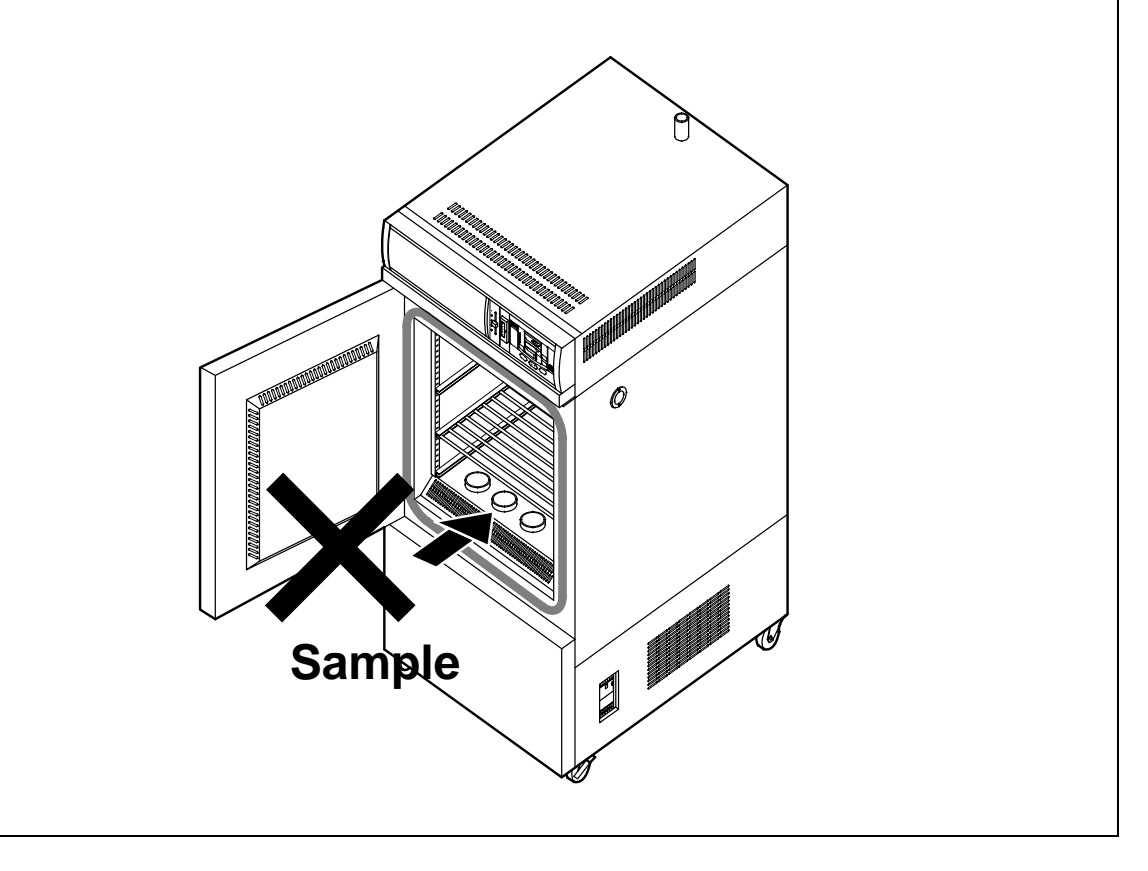

#### 13. Never use corrosive samples

The main route of the circulation wind is made of stainless steel (SUS304). However, strong acid occasionally corrodes even stainless steel. Besides this, the silicone rubber packing is also vulnerable to acid, alkali, oil and halogens' solvents.

#### 14. When you open and shut the door

Do not put your hand either face near the door when you open and shit the door. Failure to observe this caution may result in injury because the door hits your hand or face.

#### 15. When you use the cable hole

When you insert the sensor or probe for measurement into the cable hole, close the cover of the cable hole as much as you can, and seal up an opening with a cover, a heat-resistance gasket or a sealant. When the seal is not much enough, air cleanliness or temperature specification may decline.

## **Emergent Troubleshooting**

#### Identification of "TROUBLE" and Error Code/Causes

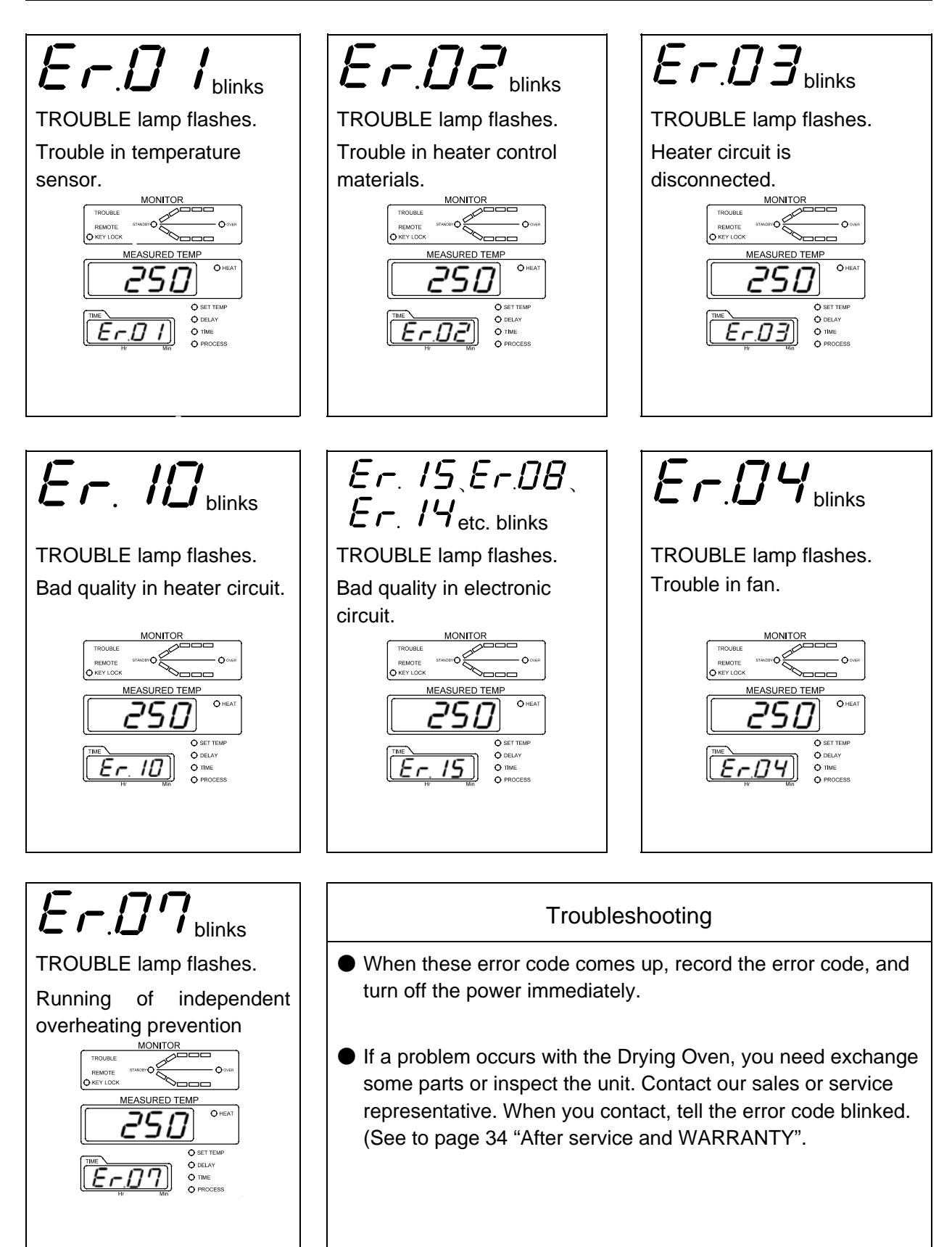

Note) The measurement temperature "250" in figure is example.

## Identification of Parts

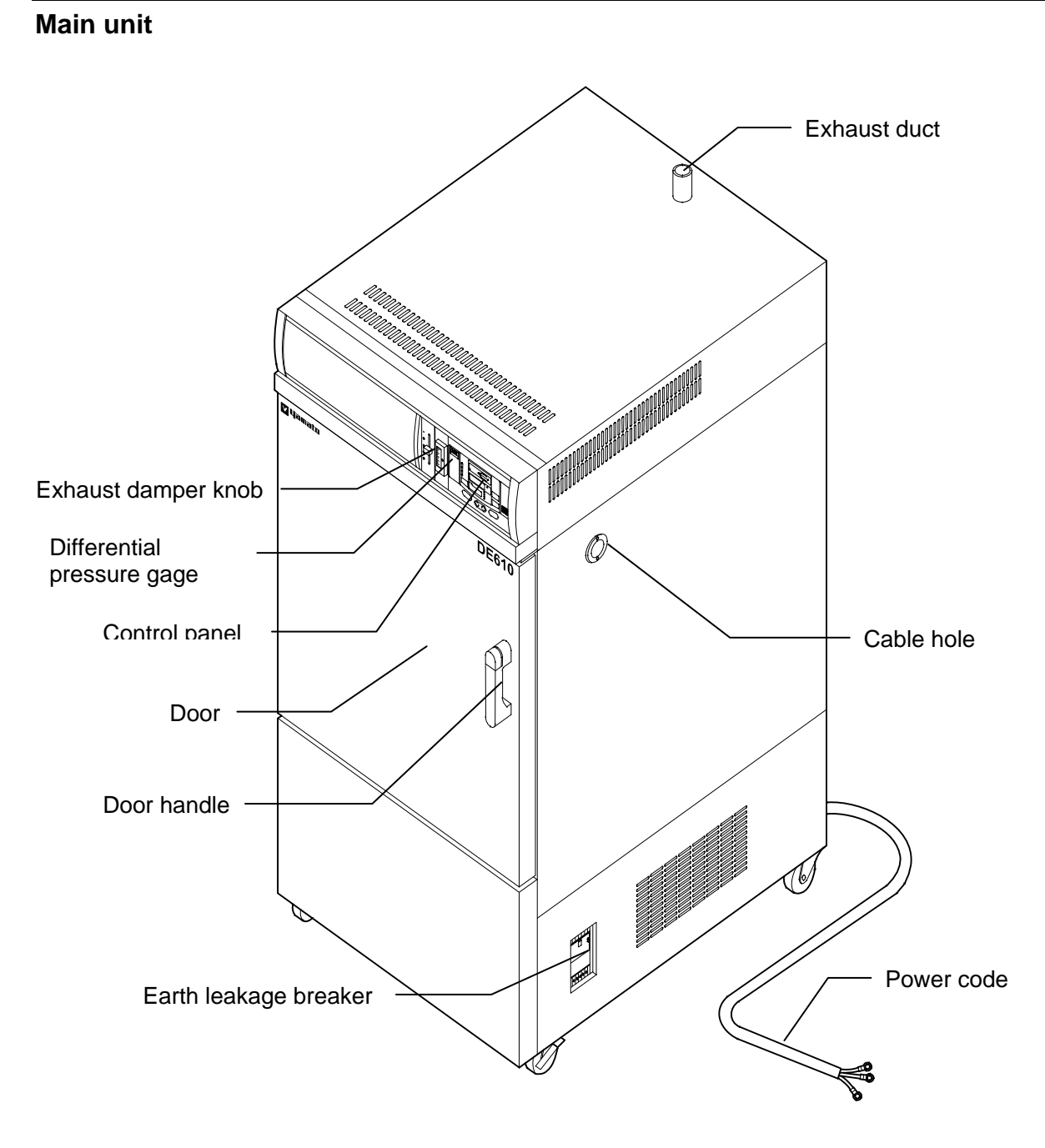

#### **Control Panel**

The Control Panel is shown at Fig.3.3, and the identification of Parts is shown as below.

If you need detailed explanation about the specification, function, and operation about controller, refer to the attached instruction manual.

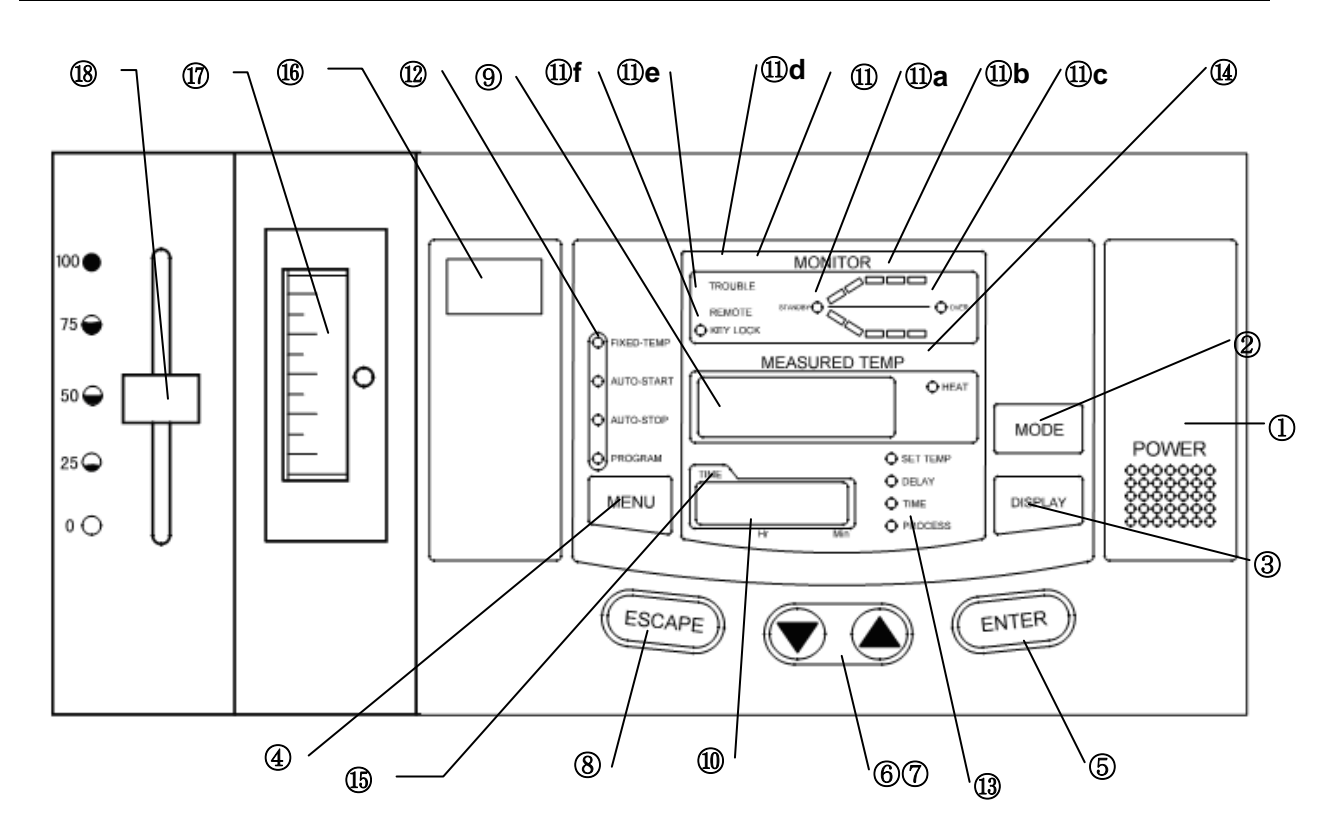

Fig.3.3 Control Panel

① POWER key: Key to make the controller ON/OFF.

② MODE key: Key to select a function from program input, edit, delete modes, hour/time setting, change-over mode, and other functions.

- ③ DISPLAY key: Key to change-over the display content of the sub display(10).
   Display content is changed over to set temperature, remaining time, hour,
- ④ MENU key: Key to select the operation mode. Each mode of fixed temperature,
  - auto-start, auto-stop and program operation can be selected.
- ENTER key: Key to determine the input value of set value (temperature, time, hour, etc.), selection mode, execution segment No. etc.
- ⑥⑦▼▲ (UP/DOWN) key Key to change set value (temperature, time, hour, etc.) and to choose a selection from various parameters on the function menu.

| 8             | ESCAPE key:                                                     | Key to cancel the latest entry and recover the status was valid prior to the making the selection.                                                              |
|---------------|-----------------------------------------------------------------|----------------------------------------------------------------------------------------------------|
| 9             | Main display:                                                   | It displays temperature measurements, set values (temperature time, hour, etc.), program information, error information, etc.                                   |
| 10            | Sub display:                                                    | It displays set temperature, remaining time, current hour and execution segment No. etc.                                                                        |
| 11            | Operation monitor:                                              | It indicates an operation mode.                                                                                                    |
| (1) <b>a</b>  | STANDBY lamp:                                                   | It flashes to indicate that instrument is in the preoperational standby mode.                                                                                   |
| (1)b          | Temperature<br>pattern lamp:                                    | It illuminates to indicate the heat treatment process pattern executed<br>by the controller with flashing light indicating the point currently in<br>execution. |
| (11) <b>C</b> | OVER lamp:                                                      | It flashes to indicate the end of auto-stop or program operation.                                                                                               |
| (1) <b>d</b>  | TROUBLE lamp:                                                   | It blinks when an error is detected and displays the corresponding code for that particular problem.                                                            |
| (1) <b>e</b>  | REMOTE operation indicator lamp:                                | It illuminates when the instrument is put into remote operation (optional) and displays the word "REMOTE".                                                      |
| 11)f          | KEY LOCK indicator lamp:                                        | It illuminates to indicate that the operation panel key lock function is in operation.                                                                          |
| 12            | Operation menu<br>indicator lamp:                               | It illuminates to indicate the active operation mode in the operation menu.                                                                                     |
| 13            | Sub display menu<br>indicator lamp:                             | It illuminates to indicate the item (set temperature, remaining time, hour or execution segment) shown in the sub display.                                      |
| 14            | HEAT ON indicator                                               | It illuminates when the heater is on.                                                                                                    |
|               | lamp:                                                           |                                                                                                    |
| 15            | TIME indicator<br>lamp:                                         | It illuminates when the operation starting time if the auto-start and the operation completion time if the auto-stop is set in the hour setting mode.           |
| 16            | Independent<br>Temperature<br>Overheating<br>Prevention Device: | Setting the instrument to the operation temperature of the independent over rising prevention.                                                                  |
| 17            | Differential<br>pressure gage:                                  | It illuminates to indicate the difference HEPA filter. It help you to decide the time for exchanging.                                                           |
| 18            | Exhaust damper knob:                                            | It is the adjustment knob of width of exhaust damper. The indication value is a standard.                                                                       |

#### Safety Precaution and Check

# 🕂 Warning

If you do not ground the unit, the earth leakage circuit breaker would not work in case of electric leakage. Be sure to connect the ground lead (green core line of the power cord) to the ground wire o terminal of the power source.

- Do not connect the grounding wire to a gas pipe or water pipe.
- Do not connect the divergence outlet because the generation of heat will occur.
- Do not use the unit in an area where there is flammable or corrosive gas.

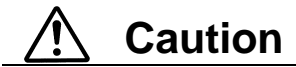

#### Checking the outlet.

● Connect the power code with the correct power distribution switchboard or receptacle. When you use the three-phase electric power and connect the opposite phase, the fan may spin the opposite way and the oven may not run normally. When you connect the opposite phase, the indicator of the Differential pressure gage dose not increases. Connect again after checking the wiring diagram (page37~page38).

#### Checking the safety

Be sure to set the independent overheating prevention 15°C higher than the temperature inside the unit running.

#### **Operating Procedure**

#### **Operating Procedure**

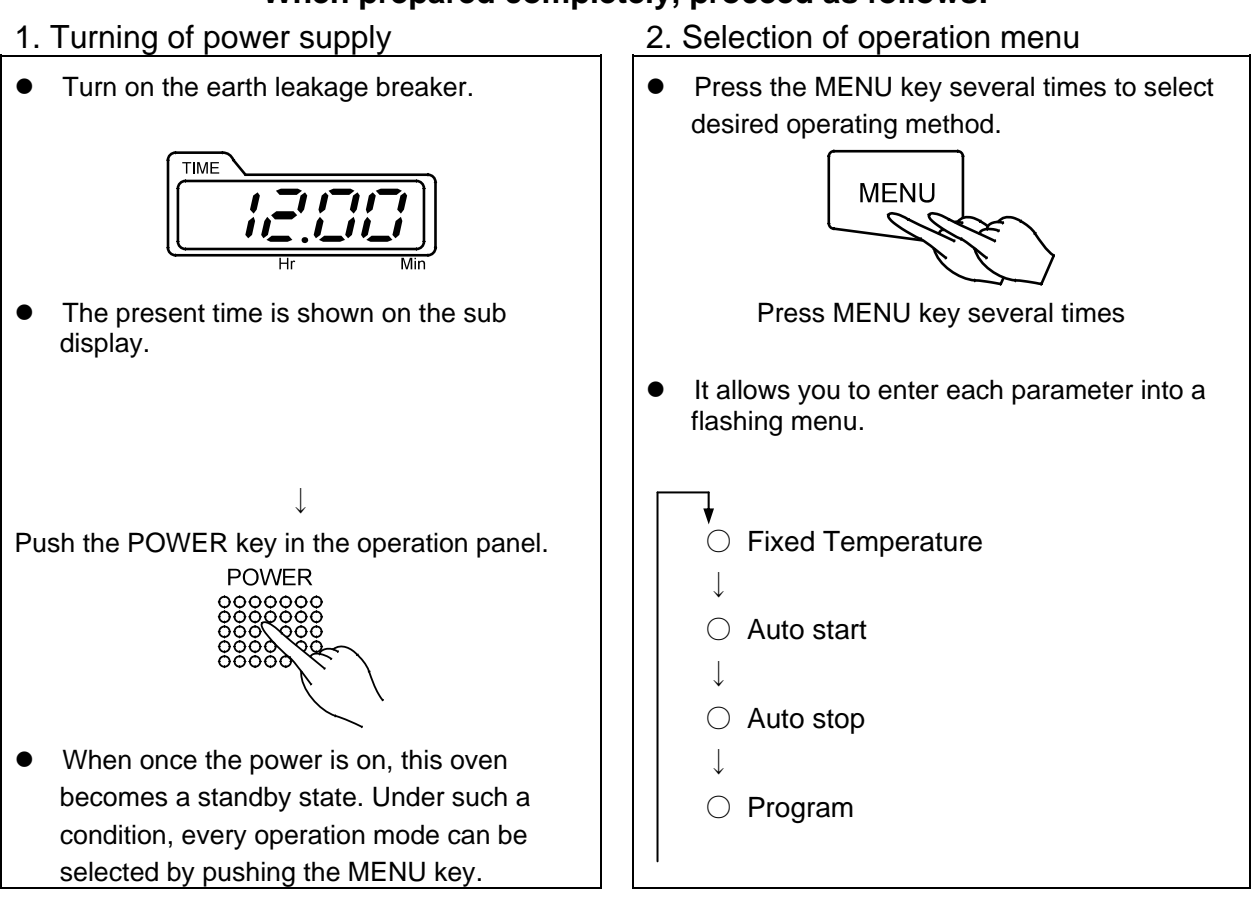

#### When prepared completely, proceed as follows:

#### Explanation of operation menu

| 1. Fixed Temperature | : It is an operation method to bring the oven to the desired temperature and keep it steady.                                                                                                    |
|----------------------|----------------------------------------------------------------------------------------------------|
| 2. Auto start        | : It is an operation method to start the temperature operation when reached the set time or hours.                                                                                                    |
| 3. Auto stop         | : It is an operation method to stop a fixed temperature operation when reached the set time or hours.                                                                                                    |
| 4. Program           | : It is an operation method that can start or stop an operation either<br>when reached the set time or hours. Moreover, it can change the<br>temperature when reached the desired time and repeat to do that. |
|                      | Refer o the attached instruction manual "Programmable controller high-tech IV type" to know the way to input the program or edit.                                                                             |

#### **Fixed temperature operation instructions**

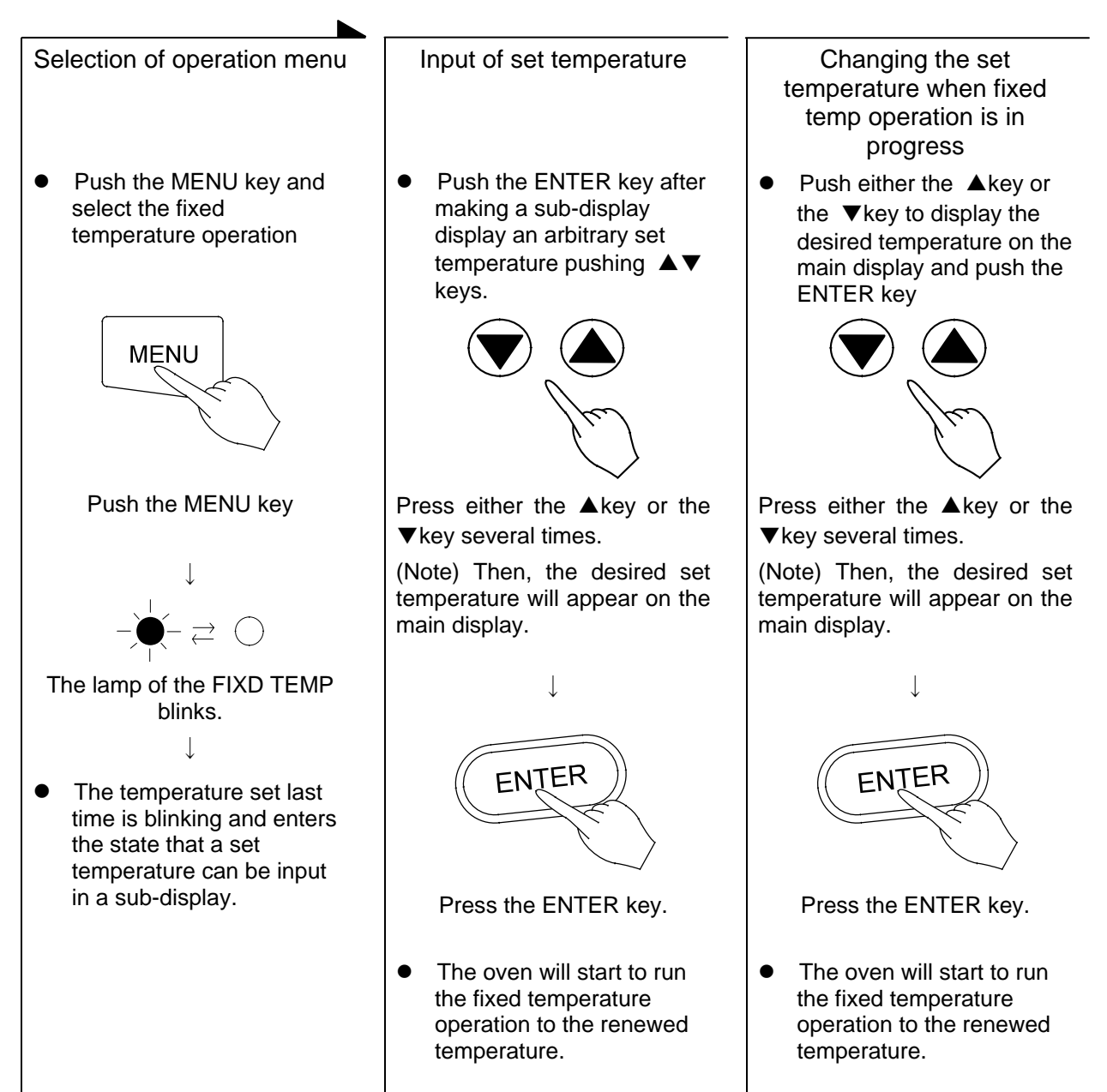

#### Auto start operation instruction

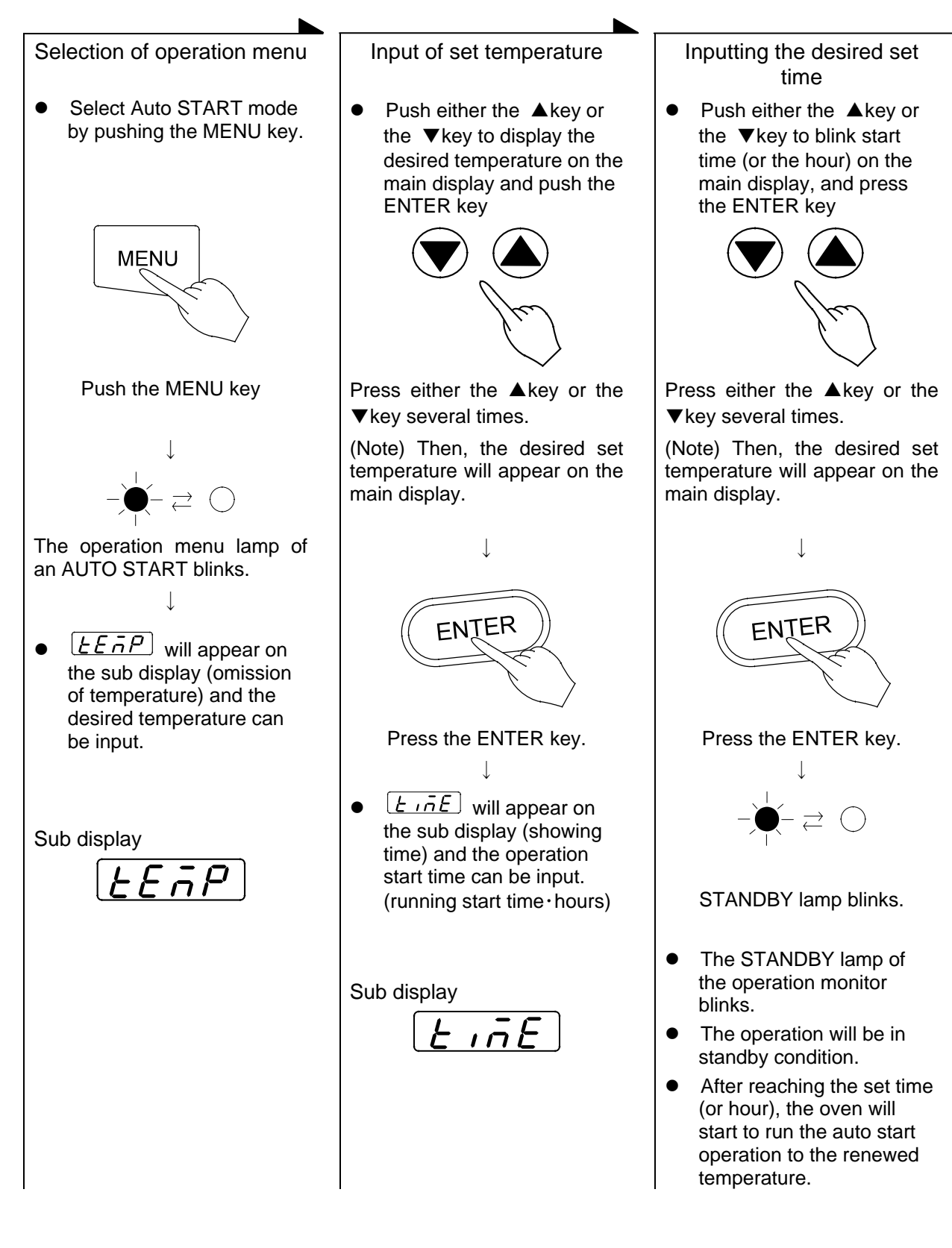

#### Auto stop operation method

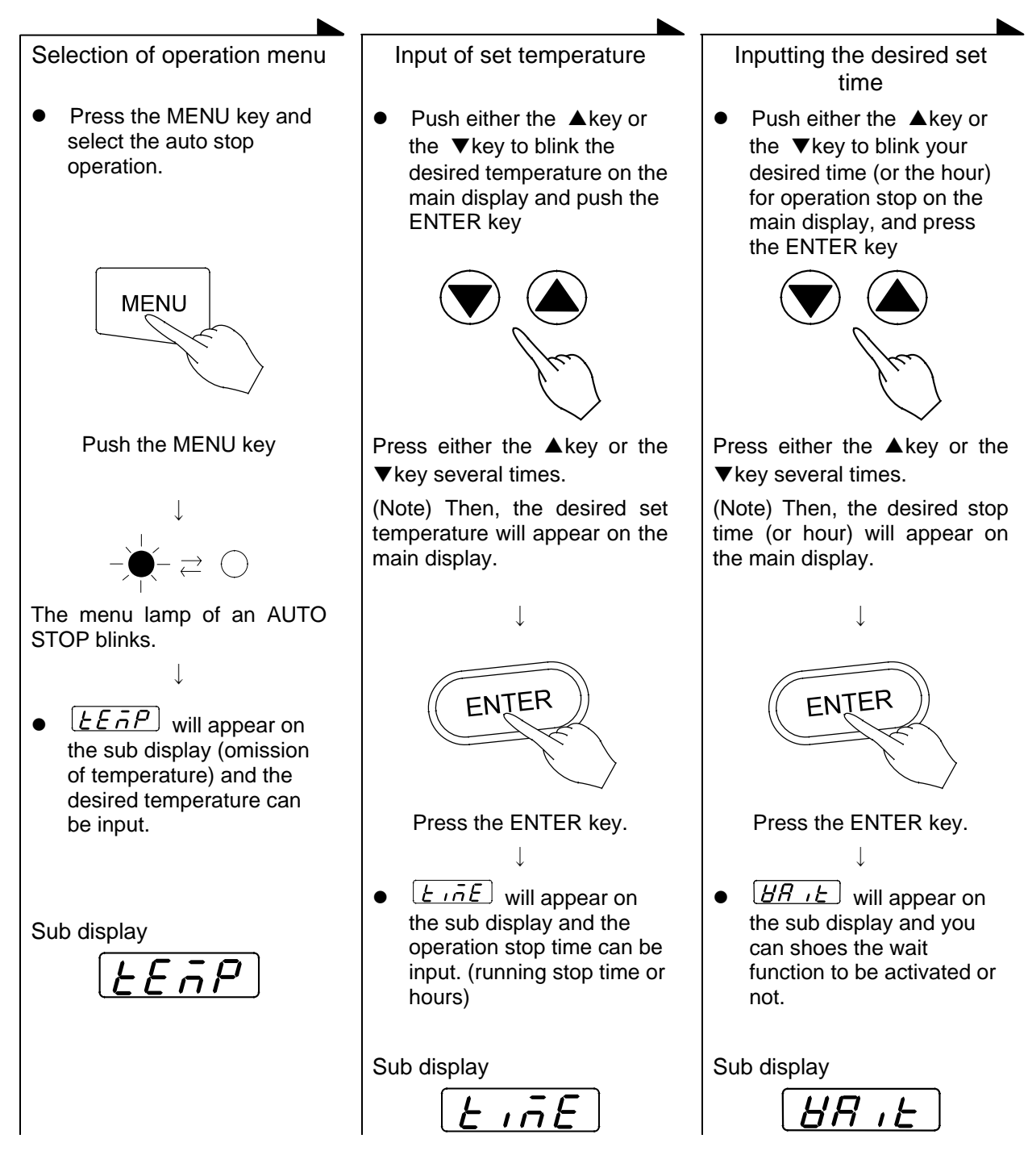

#### Auto stop operation method

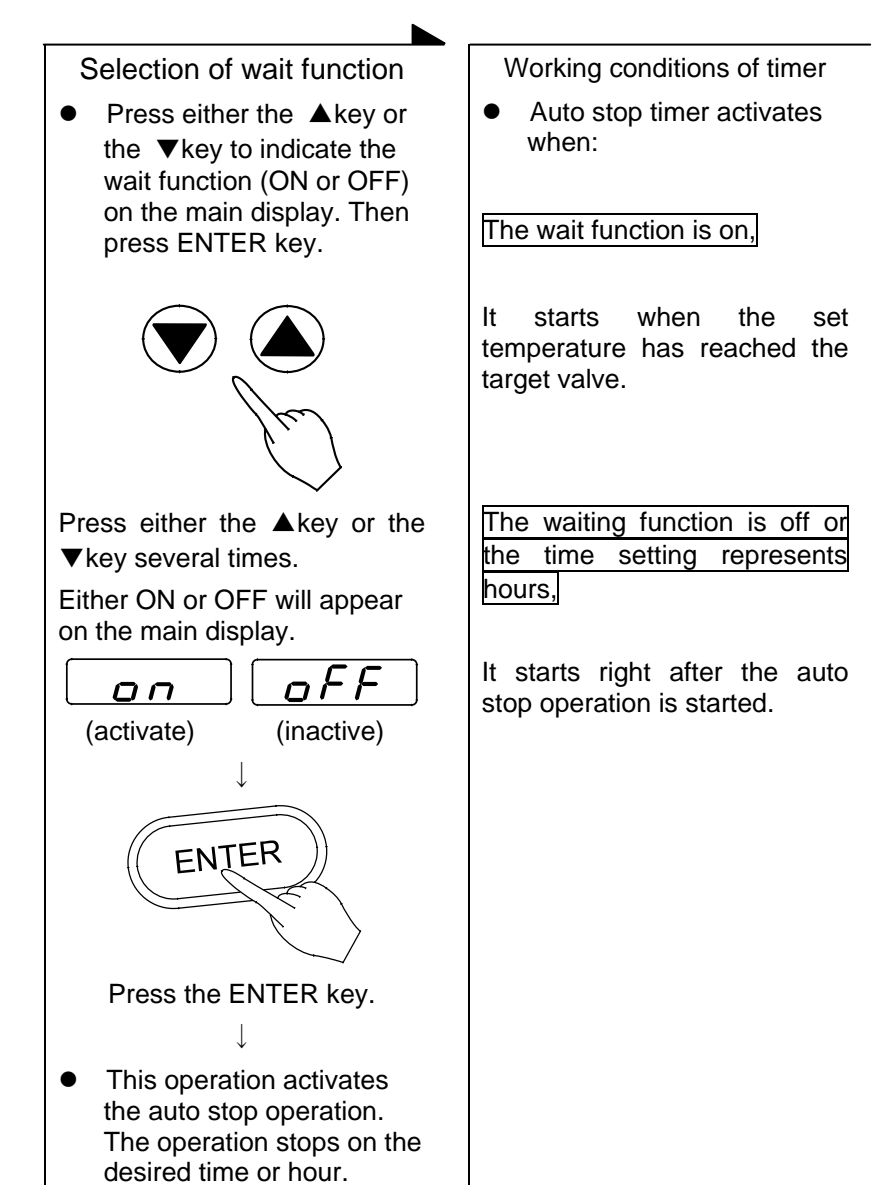

#### **Programmed operation method**

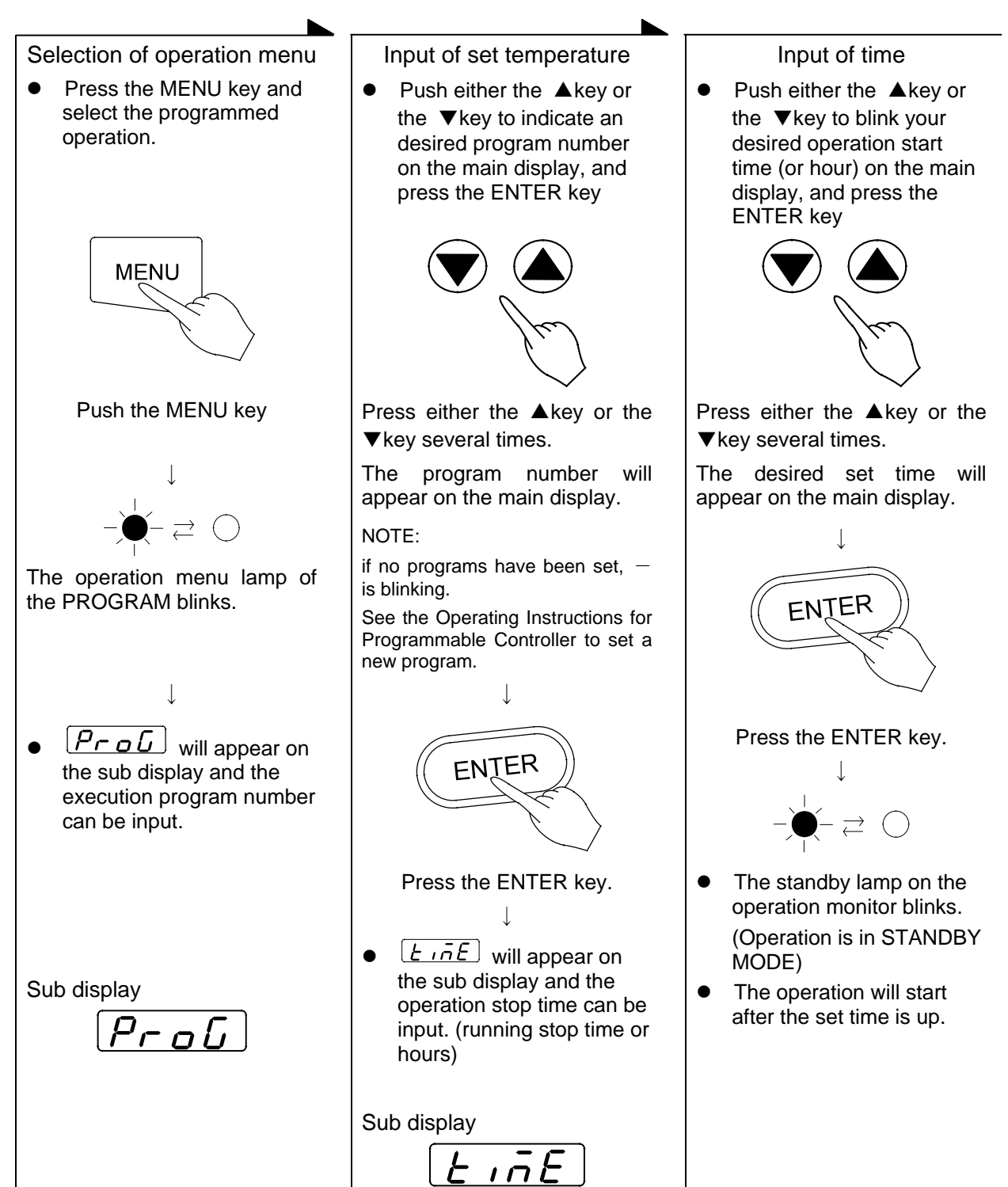

#### Switching from one operation to another

This instrument can switch to a different operation mode without stopping the current program no matter what mode it is in, fixed temperature operation, auto-start/stop operation, and program operation.

#### Selection of operation menu

- Press the MENU key several times unit the desired operation menu lamp flashes on the Operation Menu.
- Since the current operation has not stopped, the operation menu lamp is also lit.

↓

↓

• This status allows you to enter each parameter into blinking or lighting operation menu.

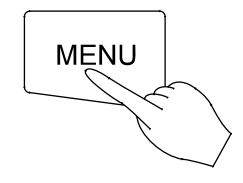

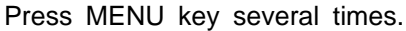

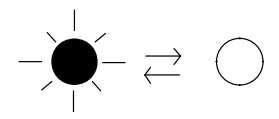

The lamp blinks or lights.

The next step is the same as each operation.
 (See to page19~page23)

#### Method of using DISPLAY key

Set temperature

The display content of the sub display can be changed over by turns when pushed the DISPLAY key.

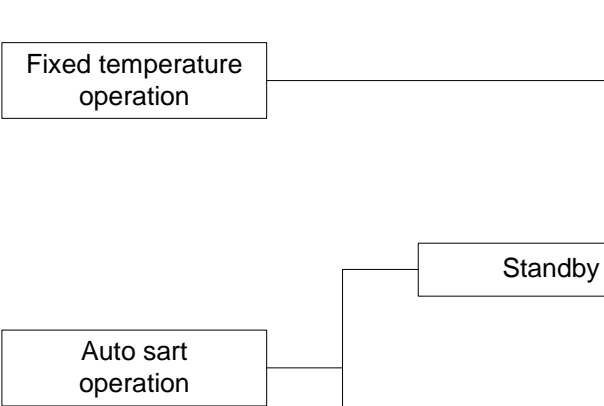

Operation mode

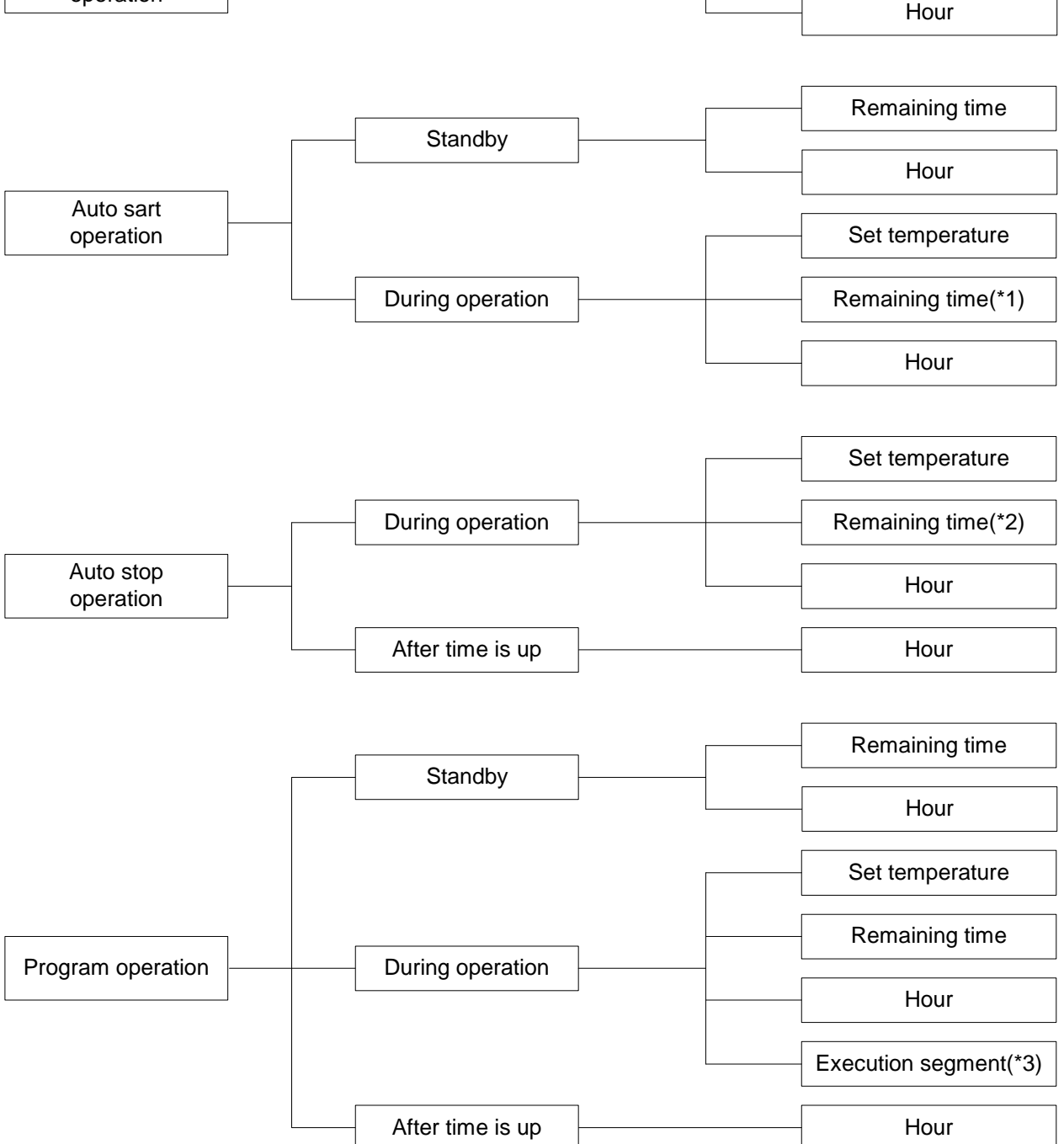

\*1: HOLD is displayed.

\*2: When the wait function is set to on,  $\boxed{BB}$  is displayed in the waiting state.

\*3: The DISPLAY key will enable to show the rest of the repeat cont while the repeat operation.

#### **Content of function menu**

This controller has the other functions bellow. you can choose the function by using the mode key and the  $\blacktriangle$ key or the  $\triangledown$ key.

• Press the MODE key and display your desired function on the main display by pushing either the **V** key or the ▲key. Each function will appear by turns whenever pushing the  $\nabla/A$ keys.

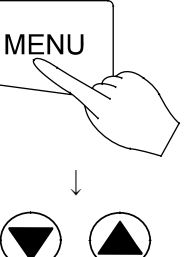

Press the mode key.

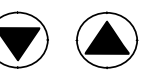

Select with the ▼key or the  $\blacktriangle$ key.

| Main display | Function                               |                                                                                                    |  |
|--------------|----------------------------------------|----------------------------------------------------------------------------------------------------|--|
| Prob         | Inputting and editing program          | To input and edit the program.                                                                                                    |  |
| del.p        | Deleting the program                   | To delete existing programs that are no longer necessary. (It is displayed only when he program is inputted)                                                                                |  |
| EinE         | Switching time setting mode            | To input either an hour or a period of time during<br>time setting process.<br>※It is set to the time (a period of time) setting mode<br>when the product was shipped from the factory.     |  |
| Loch         | Setting and releasing the key lock     | This function is for protecting wrong key actions during the operation or while being in the standby state.                                                                                 |  |
| beep         | Alarm buzzer<br>ON/OFF function        | To select whether you want to activate the alarm buzzer or not when an error occues.                                                                                                    |  |
| Acci         | Accumulating time<br>display function  | To display the total duration that the POWER key is on, within the range of 0 to 49999 hours.                                                                                               |  |
| Hold         | Hold function                          | To hold the operation that is currently running. This function will get active to stop the count of desired time that is currently running. (This function is display only under operation) |  |
| [cloh]       | Date and current hour setting function | To set the date and hour.                                                                                                    |  |
| [_AL]        | Calibration offset function            | To conform the display temperature to the measurement temperature of a voluntary point in the chamber at a voluntary temperature. Details are described on next page.                       |  |

%The detail of the function menu is mentioned on the attached instruction manual "Programmable controller high-tech IV type".

#### **Outline of Function**

In the controller, the relationship between the temperature T detected by the sensor and the display temperature of the operation panel D is expressed by the equation of the line which passes the two points ( $T_0$ ,  $D_0$ ) and ( $T_s$ ,  $D_s$ ) shown in Fig.1.

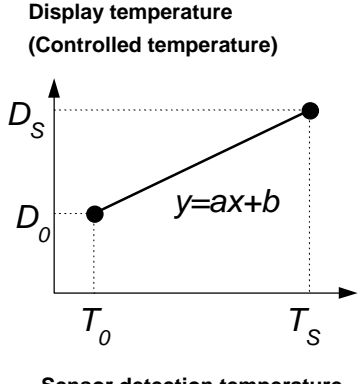

Sensor detection temperature Fig. 1 Here,  $T_0$  is the sensor detecting temperature when the chamber central temperature becomes the zero adjusting temperature (normally room temperature is adopted)  $D_0$  at the time of no load,  $T_s$  is the sensor detecting temperature when the chamber central temperature becomes the span adjustment temperature (normally working maximum temperature is adopted)  $D_s$  at the time of no load in the same way.

As it is clear from the facts above, conforming of the chamber central temperature and the display temperature is guaranteed only when there is no load and at two points shown above.

In other words, it is possible for a temperature measured at a point in the chamber does not conform to the display temperature of the operation panel at a voluntary temperature without load. This is the function to move the line which passes above two points to the Y axis direction in parallel (increase or decrease y intercept of the line). The parallel movement amount including a sign is defined as the calibration offset. This function can conform the display temperature of the operation panel to the measurement temperature of a voluntary point in the chamber at a voluntary temperature.

#### **Calibration Offset Function**

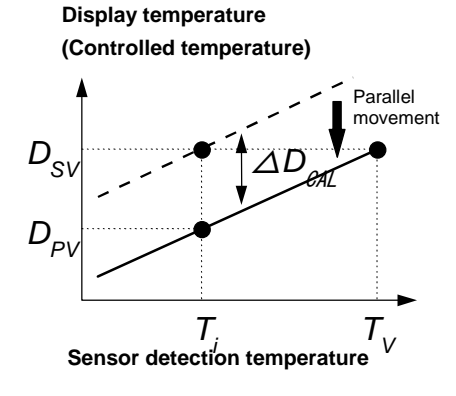

Fig. 2

In Fig. 2  $D_{sv}$  is a display temperature of the operation panel nder the condition hat temperature in the chamber is constant for a set temperature. It is natural to say that this value is equal to the target set temperature.  $D_{PV}$  is a measurement temperature of a voluntary point in the chamber under this condition. The difference between  $D_{PV}$  and  $D_{sv}$  including the sign is defined as the calibration offset. Therefore offset is shown as

 $\Delta D_b = D_{PV} - D_{SV}$  Equation 1

In Fig. 2,  $\triangle D_b$  becomes the negative value since the target set temperature  $D_{SV}$  is larger than the actually measured temperature  $D_{PV}$ .

#### **NOTE: Setting Tolerance of Calibration Offset**

• The setting tolerance of the calibration offset is  $\pm 14^{\circ}$ C for DE610. Initial off set value has been set to 0°C when shipping.

#### Setting the calibration offset function

This function can be activated when the controller is in the condition of accepting the MODE key.

EX. Bring the oven to the target set temperature 100°C and allow it to reach the steady state. After then, measure the temperature at a point in the chamber. If it shows 97°C when the main display shows 100°C, you can conform your measuring value to the one on the display by using calibration offset function.

Calibration offset  $\triangle D_b$  is obtained from the Equation 1 (page27) as shown below.

$$\triangle D_b : 97^{\circ}C - 100^{\circ}C = -3^{\circ}C$$

procedures to set the calibration offset  $\[theta] D_b$  to the controller are shown as below.

| Procedure and Display                                                                                                    | Explanation                                                                                                    |
|----------------------------------------------------------------------------------------------------|----------------------------------------------------------------------------------------------------|
| $\begin{array}{c} MENU \rightarrow &  \\ \hline \\ MENU \rightarrow & \swarrow \\ \hline \\ \\ \hline \\ \\ \\ \\ \\ \\ \\ \\ \\ \\ \\ \\ \\ \\$ | <ul> <li>Push the Mode key, and then push the ▲key or the ▼key several times to display "cAL" on the main display. The sub display shows the calibration offset value that has been set the last time. In this examples, the calibration offset is shown for 0.</li> <li>When the unit is shipped from the factory, the sub-display shows 0 as the calibration offset value.</li> </ul>                                                                                  |
|                                                                                                    |                                                                                                    |
| Push the ENTER key<br>MEASURED TEMP<br>O HEAT<br>TIME<br>TIME<br>FIL<br>Hr Min                                                                   | <ul> <li>If you change the calibration offset, push the<br/>ENTER key when the main display shows "cAL".<br/>Then the sub display shows "cAL", and the main<br/>display flashes the present calibration offset<br/>value.</li> </ul>                                                                                                    |
| Push the ▲key or ▼key<br>MEASURED TEMP<br>OHEAT<br>TIME<br>FIL<br>Hr Min                                                                         | <ul> <li>push either the ▲key or the ▼key to change<br/>the value on the main display to your desired<br/>value (calibration offset value to be set newly).<br/>In this example, the main display shoes-3.</li> </ul>                                                                                                    |
| Push the ENTER key<br>MEASURED TEMP<br>O HEAT<br>O HEAT                                                                                          | <ul> <li>When the changing is completed, push the ENTER key.</li> <li>The changed value is entered and both the main and the sub displays return to the display mode just before pushing MODE key. The controller starts the temperature controlling operation in order to make the difference zero, since the difference is generated between the target set temperature and the temperature in the chamber by the changing of the calibration offset value.</li> </ul> |

## Safety Devices and Error Codes

This instrument incorporates an automatic diagnosis function built in the controller and safety devices independent of the controller. The purposes and operations of the safety devices and countermeasures are shown in the Table below. When an abnormal condition occurs, an error code is displayed in the main display. Immediate action should be taken according to the specific counter-measures.

| Safety Device                                    | Display                 | Cause & Counter-measures                                                                                                    |
|--------------------------------------------------|-------------------------|----------------------------------------------------------------------------------------------------|
| 1. Earth leakage breaker                         | No Display              | $\Rightarrow$ Report to our service office and check the cause of the problem                                                                                                    |
| 2. Motor thermal Protector                       | No Display              | Heater Overheating                                                                                                    |
|                                                  |                         | $\Rightarrow$ Report to our service office                                                                                                    |
| 3. Sensor malfunction detector                   | TROUBLE lamp flashes    | Break in temperature sensor circuit                                                                                                    |
|                                                  | Er.D / flashes          | $\Rightarrow$ Report to our service office                                                                                                    |
| 4. Triac circuit detector                        | TROUBLE lamp flashes    | Short circuit in triac                                                                                                    |
|                                                  | Er.D2 flashes           | $\Rightarrow$ Report to our service office                                                                                                    |
| 5. Disconnected heater circuit                   | TROUBLE lamp flashes    | Heater circuit is disconnected                                                                                                    |
| detector                                         | ErD3 flashes            | $\Rightarrow$ Report to our service office                                                                                                    |
| 6. Fan malfunction detector                      | TROUBLE lamp flashes    | Trouble in fan                                                                                                    |
|                                                  | Er.DY flashes           | $\Rightarrow$ Report to our service office                                                                                                    |
| 7. Independent overheating<br>prevention         | TROUBLE lamp flashes    | <ul> <li>Incorrect setting of the independent<br/>overheating prevention</li> </ul>                                                                                                    |
|                                                  | Er.U 7 flashes          | $\Rightarrow$ Set correctly                                                                                                    |
|                                                  |                         | Heating of sample                                                                                                    |
|                                                  |                         | $\Rightarrow$ Reduce the amount of the sample                                                                                                    |
|                                                  |                         | <ul> <li>Malfunction of the independent overheating<br/>prevention circuit</li> </ul>                                                                                                    |
|                                                  |                         | $\Rightarrow$ Report to our service office                                                                                                    |
| 8. Main relay malfunction                        | TROUBLE lamp flashes    | <ul> <li>A malfunction of the main relay</li> </ul>                                                                                                    |
| detector                                         | $F_{\Gamma}$ II flashes | $\Rightarrow$ Report to our service office                                                                                                    |
| 9. POST function*                                | TROUBLE lamp flashes    | <ul> <li>POST function is running (See the attached<br/>instruction manual "Programmable controller<br/>high-tech IV type")</li> <li>Contact Yamata Saigntifies' Technical</li> </ul>                                                                           |
|                                                  |                         | Service Department.                                                                                                    |
| 10. Door switch                                  | <b>L'LL</b> flashes     | The door is opened.                                                                                                    |
|                                                  |                         | It is not the fault.                                                                                                    |
|                                                  |                         | When opened the door, $d = e^{-r}$ will flash<br>on the sub display and the heater circuit will<br>be cut off and the fan will stop for safety.<br>Once closed the door, $d = e^{-r}$ will go out<br>and the heater circuit and the fan will<br>resume working. |
| 11. Automatic overheating<br>preventive function | No Display              | • The function of overheating prevention in controller.                                                                                                    |
|                                                  |                         | When the temperature detected by sensor is 12°C higher than the target set temperature, this function in the controller runs automatically and the heating stops. When the differences become less than 12°C, the function is removed.                          |

#### Independent overheat prevention

There are two safety devices in this unit: the auto-overheating preventive function of the controller (automatic recovery) and the independent overheating prevention (manual recovery). Circuits and sensors that are independent from the controller configure them. These safety devices for the temperature overheating prevention protect the instrument in a fail-safe method.

| Setting Temperature: | 0∼399°C                                                                                                    |
|----------------------|----------------------------------------------------------------------------------------------------|
| Input Method:        | Three integer digital switch. Turn the drum of each column and set the desired value. The first integer can only be from 0 to 3 for the hundred columns.                                                                            |
| Function:            | Heater output is cut off when the measured temperature gets higher than the set temperature of the independent overheating prevention. The function is active when the earth leakage breaker is ON.                                 |
|                      | When the independent overheating prevention is activated, is flashing on the main display with the $\boxed{\textit{Er.D7}}$ and TROUBLE lamp flashes. When the independent overheat prevention is active while the heater is in the |
|                      | temperature rising process, etc., and flash alternately $\begin{bmatrix} \mathcal{E}r \cdot \mathcal{D} \end{array}$ and $\begin{bmatrix} \mathcal{E}r \cdot \mathcal{D} \end{array}$ on the display.                               |

#### Setting the Temperature Range and Function

#### Activation/Setting Method

- 1. Set the independent overheating prevention  $15^{\circ}$ C higher than the set temperature of the main unit.
- 2. The purpose of overheating prevention device is to protect the unit from overheating. It does not intend to protect the sample, or to protect them from the accident caused by the use of explose or inflammability. The temperature is set to 280°C DE410/610, to 220°C DE410U/610U, to 375°C DT410/610 at factory shipment.
- 3. When the independent overheating prevention is activated improperly by changing the setting of the independent overheating prevention lower than the internal temperature or by continuing operation with setting the unit at too low temperature, turn off the earth leakage breaker to reset the unit and perform the setting again. If it is activated by another reason, see chapter of Safety Devices and Error Codes on page29.

#### Precautions

- 1. Only 0 to 3 can be see for the column of hundreds of the digital switch by the stop mechanism; however, if forced to change it to a value higher than 3, It will damage the unit.
- 2. Set temperature can change by touching the setter when cleaning. Always confirm that the set temperature is correct after cleaning or before operation.

In case of power failure during operation, the controller resumes the following operations after the power restoration.

#### In case of power failure during the program operation

- 1. The controller automatically resumes the program operation when it left at the power shutdown.
- 2. When the controller does not resumes the program operation automatically,
- %In case that the temperature inside the chamber is outside the specified temperature range based on the setpoint temperature, the controller foes to the FORECED WAIT STATE until the temperature inside the chamber comes back to the specified temperature range. When you select the display of the remaining time by pushing the Display key in this condition, the sub display shows [F. BE].

The timer built-in the controller dose not count as running time for a period of power failure. Therefore the rest time just before the power failed is the same time as the rest time just after the power recovered.

#### In case of power failure during the Auto-Stop operation

The controller automatically resumes to the standby when the Auto-Stop operation left at the power shutdown.

%In case that the temperature inside the chamber is outside the specified temperature range based on the setpoint temperature after the power restoration, the controller goes to the FORECED WAIT STATE until the temperature inside the chamber comes back to the specified temperature range. When you select the display of the remaining time by pushing the Display key in this condition, the sub display shows *F. HE*.

In case that the operation stop time is set in a period of time, the timer built in the controller does not count as running time for a period of power failure. On the contrary, in case

The timer built-in the controller dose not count as running time for a period of power failure. Therefore the rest time just before the power failed is the same time as the rest time just after the power recovered.

#### In case of power failure while the controller is in standby condition

The controller automatically returns to the standby condition when the standby condition of auto-start and programmed auto-start left at the power shutdown.

\*In case that the operation start time is set in a period time, the timer built in the controller dose not count as standby time for a period of power failure. On the contrary, in case that the operation start time is set in hours, the timer built in the controller counts as standby time for a period of power failure.

When the operation start time reaches during power failure, the controller starts running just after the power restoration.

# In case of power failure during the fixed temperature operation and a soak period of the Auto-Start operation

When power restoration occurs for the operation that is independent upon time such as the fixed temperature or a soak period of the Auto-Start operation, the controller resumes running toward to the preset temperature.

#### Maintenance and Inspection

#### Periodic inspection/Maintenance

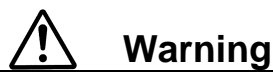

- •Before starting inspection or maintenance, disconnect the power plug from the receptacle.
- •Conduct inspection and maintenance only after the oven has cooled down.
- Do not disassemble the oven.

# A Caution

When you remove dirt or stains from the unit's resin parts and the control panel, use a soft wet cloth. Do not use benzene, thinner, cleanser or a hard brush; it will cause deformation, qualitative deterioration and/or discoloring of the components.

#### **Every month**

•Check the function of the earth leakage breaker.

- · Connect the power code and check the function in the condition of electricity running.
- · At first, turn the earth leakage breaker "ON".
- At next, when you push the red test button of the earth leakage breaker with the point of ballpoint pen, it is normal that the earth leakage breaker becomes "OFF".

•Check the operation of independent temperature overheating prevention device.

- After executing the fixed temperature operation at the appropriate set temperature, set the operation temperature of the independent temperature overheating prevention device to the temperature little lower (about 5°C) than the fixed temperature.
- Under normal circumstances, the heater circuit is cut off in a few seonds and the TROUBLE lamp and Er.07 flashes at the same time, and the alarm buzzer sounds if the alarm buzzer function is ON.

※Always perform inspection of the earth leakage breaker and the operation of independent temperature overheating prevention device before a long continuous operation or an unattended operation.

#### Replacement of the HEPA filter

Replace the HEPA filter with a new one if the differential pressure comes up to the values shown as below while running in the standby state. Contact our sales or service representative.

|                    | 50Hz Area | 60Hz Area |
|--------------------|-----------|-----------|
| DE410/DT410/DE410U | 250 Pa    | 290 Pa    |
| DE610/DT610/DE610U | 200 Pa    | 230 Pa    |

## Long storage and disposal

| ▲ Caution                                                                                                    | A Warning                                                                                                    |
|----------------------------------------------------------------------------------------------------|----------------------------------------------------------------------------------------------------|
| <ul> <li>When you do not use the oven for a long period of time.</li> <li>Disconnect the power cable from the power switchboard.</li> </ul> | <ul> <li>When you dispose of the oven.</li> <li>Do not leave it where children can access.</li> <li>Remove the knob and hinges of the door to disable the door locking system.</li> <li>Dispose it as a large-sized discarded articles.</li> </ul> |

## After service and WARRANTY

#### If a Service Call is required

 If a problem occurs with the Drying Oven, record the error code on the display and stop the operation immediately, turn off the power switch, and disconnect the power plug from the receptacle. Contact our sales or service representative.

(Give us the information below)

#### Warranty Card (attached to your Oven)

- The warranty card is given from the sales or service representative. Keep the warranty card carefully after you check the entry of "sales and date of purchase" and you read the warranty card carefully.
- Warranty period is one (1) year after the date of your purchase. During this warranty period, we will offer free repair service on the basis of the conditions provided on the warranty card.
- If you need repair service after expiration of the warranty period, contact our sales or service representative in your vicinity or service office for advice.

#### **Minimum Inventory Period of Repair Parts**

Repair parts will be available for at least 7 years after termination of our production of Drying Oven Series. Repair parts mean the parts that are necessary to maintain the performance of the ovens.

#### **TROUBLE Shooting**

| Problem                                                                                       | Check                                                                                        |
|-----------------------------------------------------------------------------------------------|----------------------------------------------------------------------------------------------|
| No display of current hour in the sub-display at the activation of the earth leakage breaker. | • Check if the power cable is firmly connected to a receptacle or the earth leakage breaker. |
|                                                                                               | Check for power failure.                                                                     |
| Temperature fluctuates during the operation                                                   | • Are there too many samples in the chamber?                                                 |
|                                                                                               | • Does ambient temperature fluctuate violently?                                              |
| It takes too much time for temperature to rise.                                               | • Are there too many samples in the chamber?                                                 |

## **Specifications**

| Model                              | DE410                                                                                                    | DE610                        | DT410                                          | DT610                                                            |
|------------------------------------|----------------------------------------------------------------------------------------------------|------------------------------|------------------------------------------------|------------------------------------------------------------------|
| Performance:                       |                                                                                                    |                              |                                                |                                                                  |
| Operating temperature              | Room temperature +30~260°C                                                                                                    |                              | Room temperature +30~360°C                     |                                                                  |
| Temperature stability *1           | ±0.3°C(                                                                                                    | (at 260°C)                   | ±0.3°C(                                        | (at 360°C)                                                       |
| Temperature uniformity             | ±2.5°C(                                                                                                    | (at 260°C)                   | ±4.0°C                                         | (at 360°C)                                                       |
| Time to reach max. Temp. *1        | About 70 min                                                                                                    | About 60 min                 | About 80 min                                   |                                                                  |
|                                    | (to 260°C)                                                                                                    | (to 260°C)                   | (to 3                                          | 60°C)                                                            |
| Degree of clean. *1                |                                                                                                    | Class 100 during te          | emperature stability                           |                                                                  |
| Function / Structure:              |                                                                                                    |                              |                                                |                                                                  |
| Temperature control method         |                                                                                                    | PID control by               | microprocessor                                 |                                                                  |
| Temperature setting method         |                                                                                                    | Digital setting met          | hod by ▲▼ keys                                 |                                                                  |
| Temperature indicating method      |                                                                                                    | Digital display              | by green LED                                   |                                                                  |
| Other indication                   | I emperature                                                                                                    | pattern LED indicat          | ion that shows oper                            | ation indicate                                                   |
| Timer set / Display range          | 1min.to 99<br>Fixed tem                                                                                                    | hrs.59min.or 100hrs          | s.to 999hrs,digital si<br>Auto-start/Auto-stor | et / display                                                     |
| Operation function                 | Program op                                                                                                    | peration (Maximum 1          | 6 segments, repeat                             | t, slope, etc)                                                   |
| Additional function                | Calendar timer function (actual hr. timer within 24hrs.), integrating time function (Integrated hr. up to 49999hrs. can be measured.), Calibration offset function, Time indication (The present time is indicated.)                                                                                                    |                              |                                                | ), integrating time<br>ured.), Calibration<br>ited.)             |
| Safety device                      | Self-diagnostic function (sensor abnormality, heater disconnection and triac<br>short circuit detection; automatic temperature over-rise prevention), Key<br>lock function, Door switch, Independent Temperature Overheat Prevention<br>device. Farth leakage breaker with the over current protector                                                                                                    |                              |                                                | nnection and triac<br>evention), Key<br>rheat Prevention<br>ctor |
| Sensor                             | K thermocouple (double sensor)                                                                                                    |                              |                                                |                                                                  |
| Heater                             |                                                                                                    | Stainless p                  | pipe heater                                    |                                                                  |
| Heater nominal capacity (kW)       | 2.5 3.6 5.2                                                                                                    |                              |                                                | 5.2                                                              |
| Fan motor                          | Sirocco fan (condenser type motor 400W)                                                                                                    |                              |                                                | /)                                                               |
| Differential pressure gage         | Analog type 0~500Pa (same as 0~51mmH2O)                                                                                                    |                              |                                                |                                                                  |
| Filter                             | Heat-resistance H<br>articles)                                                                                                    | EPA filter (dust effi        | ciency: more than §                            | 99.97% for 0.3μm                                                 |
| Cable port                         | Inner diameter 3                                                                                                    | 2.9mm (one place r           | ear the windows of                             | upper right side)                                                |
| Insulating material                | Glass                                                                                                    | s wool                       | Ceram                                          | ic fiber                                                         |
| Other accessory                    |                                                                                                    | Exhaust dam                  | per (manual)                                   |                                                                  |
| Specification:                     | Γ                                                                                                    | Γ                            |                                                | Γ                                                                |
| Internal dimensions (WxDxHmm) *2   | 450 × 450 × 450                                                                                                    | $600 \times 600 \times 600$  | 450 × 450 × 450                                | $600 \times 600 \times 600$                                      |
| External dimensions (WxDxHmm) *2   | 700 × 1000 × 1765                                                                                                    | 850 × 1150 × 1765            | 700 × 1000 × 1765                              | 850×1150×1765                                                    |
| Capacity (liters)                  | 91                                                                                                    | 216                          | 91                                             | 216                                                              |
| Load endurance of board (kg/piece) |                                                                                                    | Appro                        | ox. 30                                         |                                                                  |
| Number of shelf holder             | 12 steps                                                                                                    | 17 steps                     | 12 steps                                       | 17 steps                                                         |
| Shelf holder pitch                 |                                                                                                    | 30r                          | nm                                             |                                                                  |
| Power Requirements 50/60Hz         | AC200V,<br>three-phase, 8.3A                                                                                                    | AC200V,<br>three-phase,11.5A | AC200V,<br>three-phase,11.5A                   | AC200V,<br>three-phase,16.0A                                     |
| Weight (kg)                        | Approx. 220                                                                                                    | Approx. 270                  | Approx. 220                                    | Approx. 270                                                      |
| Accessories:                       |                                                                                                    | Shelf board (s               | stainless wire)                                |                                                                  |
|                                    | 2                                                                                                    | 3                            | 2                                              | 3                                                                |
| Option                             | (1)Temperature output terminal (2)Time-up output terminal (3)Outside<br>alarm terminal (4)Auto-damper (5)Digital printer (6)Analog recorder (6<br>punch type) (7)Outside communication adapter (8)Additional sensor (triple<br>sensor) (9) Additional sensor (K thermocouple) (10)N2 induction device (11)<br>Lamp display of abnormal alarm (12) Emergency stop switch (13)Shelf<br>board (for each type) (14)Restart mode select function |                              |                                                |                                                                  |

**NOTES:** \*1. The values written on the chart have been measured with no sample and both exhaust and In take ports closed in ambient temperature of 20°C.

\*2. Both of internal and external dimensions do not include the one of protruding parts.

**Specifications** 

| Model                              | DE410U                                                                                                    | DE610U                                                                                                    |  |  |  |
|------------------------------------|----------------------------------------------------------------------------------------------------|----------------------------------------------------------------------------------------------------|--|--|--|
| Performance:                       | Performance:                                                                                                    |                                                                                                    |  |  |  |
| Operating temperature              | Room temperat                                                                                                    | ure +50~200°C                                                                                                |  |  |  |
| Temperature stability *1           | ±0.3°C                                                                                                    | (at 200°C)                                                                                                   |  |  |  |
| Temperature uniformity             | ±4°C (at 200°C)                                                                                                    |                                                                                                    |  |  |  |
| Time to reach max. Temp. *1        | About 60 min (to 200°C)                                                                                                    |                                                                                                    |  |  |  |
| Degree of clean. *1                | Class 100 during te                                                                                                    | emperature stability                                                                                         |  |  |  |
| Function / Structure:              |                                                                                                    |                                                                                                    |  |  |  |
| Temperature control method         | PID control by                                                                                                    | microprocessor                                                                                               |  |  |  |
| Temperature setting method         | Digital setting met                                                                                                    | hod by ▲▼ keys                                                                                               |  |  |  |
| Temperature indicating method      | Digital display                                                                                                    | by green LED                                                                                                 |  |  |  |
| Other indication                   | Temperature pattern LED indicat                                                                                                    | tion that shows operation indicate                                                                           |  |  |  |
| Timer set / Display range          | 1min.to 99hrs.59min.or 100hr                                                                                                    | s.to 999hrs,digital set / display                                                                            |  |  |  |
| Operation function                 | Fixed temperature operation,<br>Program operation (Maximum 2                                                                                                    | Auto-start/Auto-stop operation<br>16 segments, repeat, slope, etc)                                           |  |  |  |
| Additional function                | Calendar timer function (actual hr.<br>function (Integrated hr. up to 49999<br>offset function, Time indication (The p                                                                                                    | timer within 24hrs.), integrating time<br>Phrs. can be measured.), Calibration<br>resent time is indicated.) |  |  |  |
| Safety device                      | Self-diagnostic function (sensor abnormality, heater disconnection and triac<br>short circuit detection; automatic temperature over-rise prevention), Key<br>lock function, Door switch, Independent Temperature Overheat Prevention<br>device. Earth leakage breaker with the over current protector                                                                                                    |                                                                                                    |  |  |  |
| Sensor                             | K thermocouple                                                                                                    | (double sensor)                                                                                              |  |  |  |
| Heater                             | Stainless                                                                                                    | pipe heater                                                                                                  |  |  |  |
| Heater nominal capacity (kW)       | 2.5 3.6                                                                                                    |                                                                                                    |  |  |  |
| Fan motor                          | Sirocco fan (condenser type motor 400W)                                                                                                    |                                                                                                    |  |  |  |
| Differential pressure gage         | Analog type 0~500Pa (same as 0~51mmH2O)                                                                                                    |                                                                                                    |  |  |  |
| Filter                             | Heat-resistance HEPA filter (dust efficiency: more than 99.97% for $0.3 \mu$ m articles)                                                                                                    |                                                                                                    |  |  |  |
| Cable port                         | Inner diameter 32.9mm (one place r                                                                                                    | near the windows of upper right side)                                                                        |  |  |  |
| Insulating material                | Glass                                                                                                    | s wool                                                                                                    |  |  |  |
| Other accessory                    | Exhaust dam                                                                                                    | nper (manual)                                                                                                |  |  |  |
| Specification:                     |                                                                                                    |                                                                                                    |  |  |  |
| Internal dimensions (WxDxHmm) *2   | 450 × 450 × 450                                                                                                    | 600 × 600 × 600                                                                                              |  |  |  |
| External dimensions (WxDxHmm) *2   | 700 × 1000 × 1765                                                                                                    | 850 × 1150 × 1765                                                                                            |  |  |  |
| Capacity (liters)                  | 91                                                                                                    | 216                                                                                                    |  |  |  |
| Load endurance of board (kg/piece) | Appro                                                                                                    | ox. 30                                                                                                    |  |  |  |
| Number of shelf holder             | 12 steps                                                                                                    | 17 steps                                                                                                    |  |  |  |
| Shelf holder pitch                 | 30                                                                                                    | mm                                                                                                    |  |  |  |
| Power Requirements 50/60Hz         | AC200V, three-phase, 8.3A                                                                                                    | AC200V, three-phase,11.5A                                                                                    |  |  |  |
| Weight (kg)                        | Approx. 220                                                                                                    | Approx. 270                                                                                                  |  |  |  |
| Accessories:                       | Shelt board (                                                                                                    | stainiess wire)                                                                                              |  |  |  |
| Ontion                             | (1)Temperature output terminal (2)Tin                                                                                                    | j <u>3</u>                                                                                                   |  |  |  |
| οριοη                              | (1)Temperature output terminal (2)Time-up output terminal (3)Outside<br>alarm terminal (4)Auto-damper (5)Digital printer (6)Analog recorder (6<br>punch type) (7)Outside communication adapter (8)Additional sensor (triple<br>sensor) (9) Additional sensor (K thermocouple) (10)N2 induction device (11)<br>Lamp display of abnormal alarm (12) Emergency stop switch (13)Shelf<br>board (for each type) (14)Restart mode select function |                                                                                                    |  |  |  |

**NOTES:** \*1. The values written on the chart have been measured with no sample and both exhaust and In take ports closed in ambient temperature of 20°C.

\*2. Both of internal and external dimensions do not include the one of protruding parts.

# Wiring Diagram

#### DE410/610/410U/610U · DT410

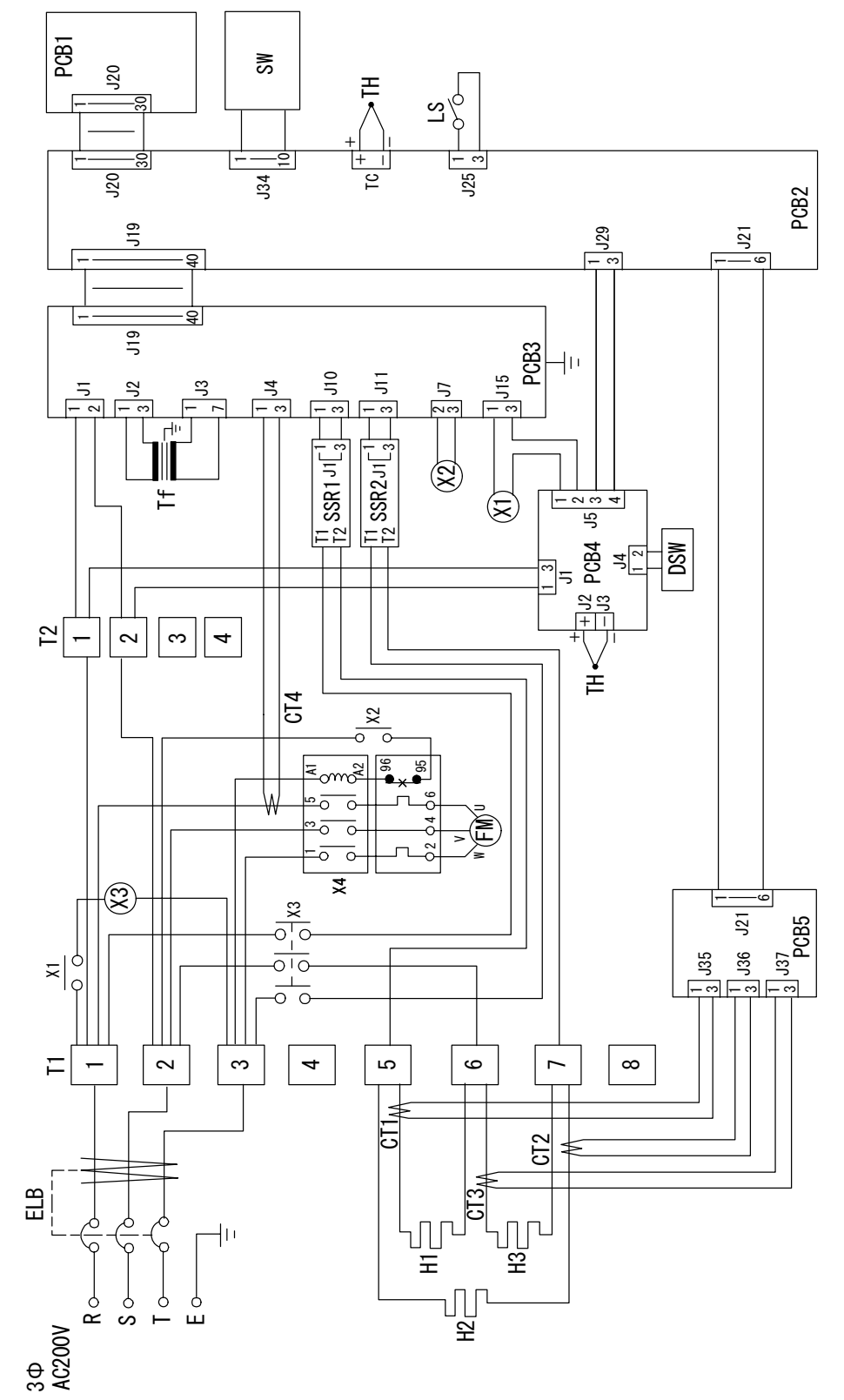

#### Wiring Diagram

DT610

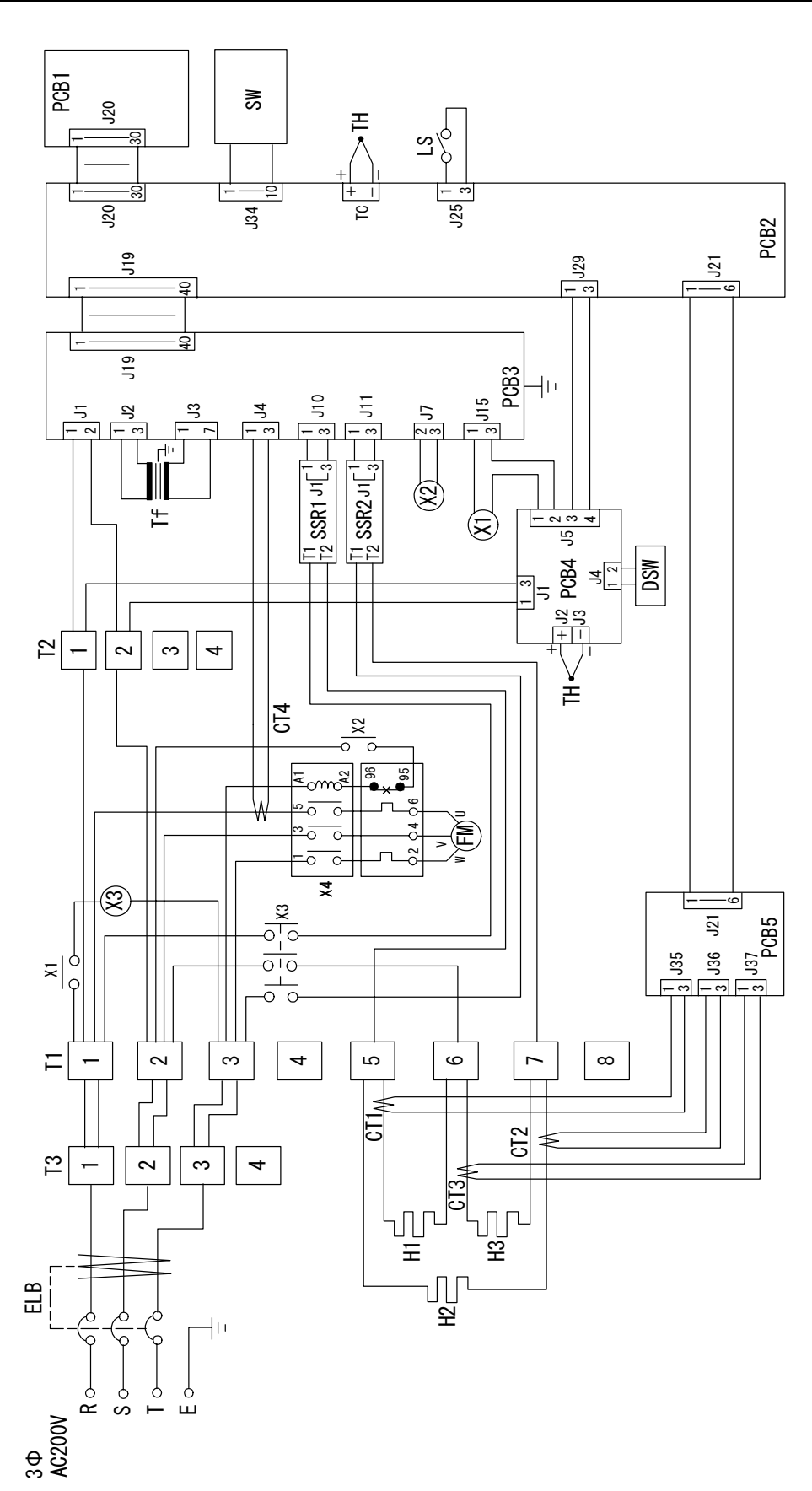

# DE410

| Symbol    | Part Name                       | Code No.      | Specifications                    |
|-----------|---------------------------------|---------------|-----------------------------------|
| CT1,2,3,4 | Current Transformer             | 2-17-001-0002 | CTL-6-S-400                       |
| ELB       | Earth leakage breaker           | 2-06-008-0004 | BJC3-15-3N AC200V                 |
| FM        | Fan motor                       | 2-14-001-0018 | MLH2075Z AC200V                   |
| H1,2,3    | Heater                          | DE42S-30010   | AC200V 830W                       |
| DoorSW    | Door switch                     | LT00035254    | OMRON LAB1 (recreation)           |
| PCB1      | PIO board                       | 1-24-000-0024 |                                   |
| PCB2      | PLANAR board                    | 1-24-000-0065 |                                   |
| PCB3      | Power board                     | 1-24-000-0025 | Type 1                            |
| PCB4      | Independent overheat prevention | 1-27-001-0008 | IVLE                              |
| PCB5      | Lack phase board                | 1-19-001-0001 |                                   |
| SSR1,2    | Solid-state relay               | LT00028423    | SSR-01                            |
| SW        | Membrane keypad                 | 1-01-320-0001 | Туре 4                            |
| Tf        | Transformer                     | 2-18-000-0023 | AC200V                            |
| тн        | Thermocouple                    | 1-16-001-0049 | K thermocouple<br>(double sensor) |
| X1,2      | Relay                           | 2-05-000-0028 | JR1aF-TM-DC12V                    |
| X3        | Electromagnetic Contact         | LT00034446    | FC-0ST 1a 200V                    |
| X4        | Electromagnetic Switch          | LT00034445    | SW-03 1a 0.4KW                    |
|           | HEPA filter                     | 9-03-001-0002 | NS-90-H(Y)                        |
|           | Filter                          | 9-01-001-0001 | $\phi$ 78×t5                      |
|           | Differential pressure gage      | 5-04-001-0004 | 0∼500Pa                           |

# DE610

| Symbol    | Part Name                       | Code No.      | Specifications                    |
|-----------|---------------------------------|---------------|-----------------------------------|
| CT1,2,3,4 | Current Transformer             | 2-17-001-0002 | CTL-6-S-400                       |
| ELB       | Earth leakage breaker           | 2-06-008-0004 | BJC3-15-3N AC200V                 |
| FM        | Fan motor                       | 2-14-001-0018 | MLH2075Z, AC200V                  |
| H1,2,3    | Heater                          | DE62S-30010   | AC200V 1200W                      |
| DoorSW    | Door switch                     | LT00035254    | OMRON LAB1(recreation)            |
| PCB1      | PIO board                       | 1-24-000-0024 |                                   |
| PCB2      | PLANAR board                    | 1-24-000-0065 |                                   |
| PCB3      | Power board                     | 1-24-000-0025 | Type1                             |
| PCB4      | Independent overheat prevention | 1-27-001-0008 | IVLE                              |
| PCB5      | Lack phase board                | 1-19-001-0001 |                                   |
| SSR1,2    | Solid-state relay               | LT00028423    | SSR-01                            |
| SW        | Membrane keypad                 | 1-01-320-0001 | Type 4                            |
| Tf        | Transformer                     | 2-18-000-0023 | AC200V                            |
| тн        | Thermocouple                    | 1-16-001-0042 | K thermocouple<br>(double sensor) |
| X1,2      | Relay                           | 2-05-000-0028 | JR1aF-TM-DC12V                    |
| X3        | Electromagnetic Contact         | LT00034446    | FC-0ST 1a 200V                    |
| X4        | Electromagnetic Switch          | LT00034445    | SW-03 1a 0.4KW                    |
|           | HEPA filter                     | 9-03-001-0001 | NS-170-H(Y)                       |
|           | Filter                          | 9-01-001-0001 | $\phi$ 78×t5                      |
|           | Differential pressure gage      | 5-04-001-0004 | 0∼500Pa                           |

# DT410

| Symbol    | Part Name                       | Code No.      | Specifications                    |
|-----------|---------------------------------|---------------|-----------------------------------|
| CT1,2,3,4 | Current Transformer             | 2-17-001-0002 | CTL-6-S-400                       |
| ELB       | Earth leakage breaker           | 2-06-008-0004 | BJC3-15-3N AC200V                 |
| FM        | Fan motor                       | 2-14-001-0018 | MLH2075Z AC200V                   |
| H1,2,3    | Heater                          | DT42S-30430   | AC200V 830W                       |
| DoorSW    | Door switch                     | LT00035254    | OMRON LAB1 (recreation)           |
| PCB1      | PIO board                       | 1-24-000-0024 |                                   |
| PCB2      | PLANAR board                    | 1-24-000-0065 |                                   |
| PCB3      | Power board                     | 1-24-000-0025 | Type 1                            |
| PCB4      | Independent overheat prevention | 1-27-001-0008 | IVLE                              |
| PCB5      | Lack phase board                | 1-19-001-0001 |                                   |
| SSR1,2    | Solid-state relay               | LT00028423    | SSR-01                            |
| SW        | Membrane keypad                 | 1-01-320-0001 | Type 4                            |
| Tf        | Transformer                     | 2-18-000-0023 | AC200V                            |
| тн        | Thermocouple                    | 1-16-001-0042 | K thermocouple<br>(double sensor) |
| X1,2      | Relay                           | 2-05-000-0028 | JR1aF-TM-DC12V                    |
| X3        | Electromagnetic Contact         | LT00034446    | FC-0ST 1a 200V                    |
| X4        | Electromagnetic Switch          | LT00034445    | SW-03 1a 0.4KW                    |
|           | HEPA filter                     | 9-03-001-0001 | NS-170-H(Y)                       |
|           | Filter                          | 9-01-001-0001 | $\phi$ 78×t5                      |
|           | Differential pressure gage      | 5-04-001-0004 | 0~500Pa                           |

## DT610

| Symbol    | Part Name                       | Code No.      | Specifications                    |
|-----------|---------------------------------|---------------|-----------------------------------|
| CT1,2,3,4 | Current Transformer             | 2-17-001-0002 | CTL-6-S-400                       |
| ELB       | Earth leakage breaker           | 2-06-008-0005 | BJC3-20-3N AC200V                 |
| FM        | Fan motor                       | 2-14-001-0018 | MLH2075Z, AC200V                  |
| H1,2,3    | Heater                          | DE62S-30010   | AC200V 1200W                      |
| DoorSW    | Door switch                     | LT00035254    | OMRON LAB1 (recreation)           |
| PCB1      | PIO board                       | 1-24-000-0024 |                                   |
| PCB2      | PLANAR board                    | 1-24-000-0065 |                                   |
| PCB3      | Power board                     | 1-24-000-0025 | Type1                             |
| PCB4      | Independent overheat prevention | 1-27-001-0008 | IVLE                              |
| PCB5      | Lack phase board                | 1-19-001-0001 |                                   |
| SSR1,2    | Solid-state relay               | LT00028423    | SSR-01                            |
| SW        | Membrane keypad                 | 1-01-320-0001 | Туре 4                            |
| Tf        | Transformer                     | 2-18-000-0023 | AC200V                            |
| тн        | Thermocouple                    | 1-16-001-0042 | K thermocouple<br>(double sensor) |
| X1,2      | Relay                           | 2-05-000-0028 | JR1aF-TM-DC12V                    |
| X3        | Electromagnetic Contact         | LT00034446    | FC-0ST 1a 200V                    |
| X4        | Electromagnetic Switch          | LT00034445    | SW-03 1a 0.4KW                    |
|           | HEPA filter                     | 9-03-001-0001 | NS-170-H(Y)                       |
|           | Filter                          | 9-01-001-0001 | $\phi$ 78×t5                      |
|           | Differential pressure gage      | 5-04-001-0004 | 0∼500Pa                           |

# DE410U

| Symbol    | Part Name                       | Code No.      | Specifications                    |
|-----------|---------------------------------|---------------|-----------------------------------|
| CT1,2,3,4 | Current Transformer             | 2-17-001-0002 | CTL-6-S-400                       |
| ELB       | Earth leakage breaker           | 2-06-008-0004 | BJC3-15-3N AC200V                 |
| FM        | Fan motor                       | 2-14-001-0018 | MLH2075Z AC200V                   |
| H1,2,3    | Heater                          | DE42S-30430   | AC200V 830W                       |
| DoorSW    | Door switch                     | LT00035254    | OMRON LAB1 (recreation)           |
| PCB1      | PIO board                       | 1-24-000-0024 |                                   |
| PCB2      | PLANAR board                    | 1-24-000-0065 |                                   |
| PCB3      | Power board                     | 1-24-000-0025 | Type 1                            |
| PCB4      | Independent overheat prevention | 1-27-001-0008 | IVLE                              |
| PCB5      | Lack phase board                | 1-19-001-0001 |                                   |
| SSR1,2    | Solid-state relay               | LT00028423    | SSR-01                            |
| SW        | Membrane keypad                 | 1-01-320-0001 | Туре 4                            |
| Tf        | Transformer                     | 2-18-000-0023 | AC200V                            |
| тн        | Thermocouple                    | 1-16-001-0049 | K thermocouple<br>(double sensor) |
| X1,2      | Relay                           | 2-05-000-0028 | JR1aF-TM-DC12V                    |
| X3        | Electromagnetic Contact         | LT00034446    | FC-0ST 1a 200V                    |
| X4        | Electromagnetic Switch          | LT00034445    | SW-03 1a 0.4KW                    |
|           | HEPA filter                     | 9-03-001-0016 | NMP-93S2K2-STX-T                  |
|           | Filter                          | 9-01-001-0001 | $\phi$ 78×t5                      |
|           | Differential pressure gage      | 5-04-001-0004 | 0∼500Pa                           |

## DTE10U

| Symbol    | Part Name                       | Code No.      | Specifications                    |
|-----------|---------------------------------|---------------|-----------------------------------|
| CT1,2,3,4 | Current Transformer             | 2-17-001-0002 | CTL-6-S-400                       |
| ELB       | Earth leakage breaker           | 2-06-008-0004 | BJC3-15-3N AC200V                 |
| FM        | Fan motor                       | 2-14-001-0018 | MLH2075Z, AC200V                  |
| H1,2,3    | Heater                          | DE62S-30010   | AC200V 1200W                      |
| DoorSW    | Door switch                     | LT00035254    | OMRON LAB1 (recreation)           |
| PCB1      | PIO board                       | 1-24-000-0024 |                                   |
| PCB2      | PLANAR board                    | 1-24-000-0065 |                                   |
| PCB3      | Power board                     | 1-24-000-0025 | Type1                             |
| PCB4      | Independent overheat prevention | 1-27-001-0008 | IVLE                              |
| PCB5      | Lack phase board                | 1-19-001-0001 |                                   |
| SSR1,2    | Solid-state relay               | LT00028423    | SSR-01                            |
| SW        | Membrane keypad                 | 1-01-320-0001 | Type 4                            |
| Tf        | Transformer                     | 2-18-000-0023 | AC200V                            |
| тн        | Thermocouple                    | 1-16-001-0042 | K thermocouple<br>(double sensor) |
| X1,2      | Relay                           | 2-05-000-0028 | JR1aF-TM-DC12V                    |
| X3        | Electromagnetic Contact         | LT00034446    | FC-0ST 1a 200V                    |
| X4        | Electromagnetic Switch          | LT00034445    | SW-03 1a 0.4KW                    |
|           | HEPA filter                     | 9-03-001-0017 | NMP-160K2-STX-T                   |
|           | Filter                          | 9-01-001-0001 | $\phi$ 78×t5                      |
|           | Differential pressure gage      | 5-04-001-0004 | 0∼500Pa                           |

| Explosives |                           | 1.Nitroglycol, Nitroglycerin, Nitrocellulose, and other explosive<br>nitric esters.                                                                                                    |
|------------|---------------------------|----------------------------------------------------------------------------------------------------|
|            | Explosives<br>Substances  | 2. Trintrobenzens, Trinitrotoluene, Picric acid, and other explosive nitro compounds.                                                                                                    |
|            |                           | 3.Peracetic acid, Methyl ethyl ketone peroxide, Benzoyl peroxide, and other organic peroxides.                                                                                                    |
|            | Combustible<br>Substances | Metallic lithium, Metallic potassium, Metallic sodium, Yellow<br>phosphorus, Phosphorus sulfide, Red phosphorus, Celluloid,<br>Calcium carbide, Lime phosphate, Magnesium powder, Aluminum<br>powder, and other ignitable metal powders and sodium dithionite<br>(hydrosulfite). |
|            |                           | 1.Potassium chlorate, Sodium chlorate, Ammonium chlorate, and other chlorates.                                                                                                    |
|            |                           | 2.Potassium perchlorate, Sodium perchlorate, Ammonia perchlorate, and other perchlorates.                                                                                                    |
|            | Oxidants                  | 3.Potassium peroxide, Sodium Peroxide, Barium peroxide, and other inorganic peroxides.                                                                                                    |
|            |                           | 4.Potassium nitrate, Sodium nitrate, Ammonia nitrate, and other nitrates.                                                                                                    |
|            |                           | 5.Sodium chlorite and other chlorites.                                                                                                    |
|            |                           | 6.Calcium hypochlorite and other hypochlorites.                                                                                                    |
| Flammables | Ignitable<br>Substances   | Ethyl ether, Gasoline, Acetaldehyde, Propylene chloride, Carbon disulfide, and flammable substances with a flash point below minus $30^{\circ}$ C.                                                                                                    |
|            |                           | Normal hexane, Ethylene oxide, Acetone, Benzene, Methyl ethyl ketone, and flammable substances with a flash point between minus $30^\circ$ C and $0^\circ$ C.                                                                                                    |
|            |                           | Methanol, Ethanol, Xylene, Pentyl acetate (amyl acetate), and inflammable substance with a flash point between $0^{\circ}C$ and $30^{\circ}C$ .                                                                                                    |
|            |                           | Kerosene, Light oil, Turpentine oil, Isoamyl alcohol, Acetic acid, and flammable substances with a flash point between $30^{\circ}C$ and $65^{\circ}C$ .                                                                                                    |
|            | Combustible<br>Gases      | Hydrogen, Acetylene, Ethylene, Methane, Propane, butane, and other gases that are flammable under 1 atmospheric pressure a $15^{\circ}$ C.                                                                                                    |

(Quoted from "Addendum Table 1 of Code of Work Safety and Hygiene Standard")

# List of Symbols in the display

The oven has the controller with the 7-digit LED display. The meaning of symbols in the display is as follows:

Besides some symbols are not displayed in type of ovens.

| Capital | Symbol       | Meaning of Abbreviation        | Meaning of Symbol in the display                                                    |
|---------|--------------|--------------------------------|-------------------------------------------------------------------------------------|
| А       | ßbnd         | abnd<br>abnormal end           | Abnormal end                                                                        |
|         | 8678         | abrt<br>abort                  | Abort: The function of stopping operation compulsorily                              |
|         | <i>Acc</i> ā | accm<br>accumulation           | Integrated time                                                                     |
|         | 8.5EP        | a.stp<br>auto stop             | Quick auto stop                                                                     |
| В       | 688P         | Веер                           | Beep: Alarm sound setting mode                                                      |
|         | ხანყ         | Busy                           | During transfer: during date transfer to the printer                                |
| С       | c h.* *      | ch.**<br>character**           | Character printing mode<br>** is 3 kind of 01(1min.), 10(10min.), and<br>60(60min.) |
|         | cloĥ         | clok<br>clock                  | Clock: Setting of date and time                                                     |
|         | c o ñ.L      | com.l<br>communication lockout | Setting/Removing of communication lockout function                                  |
|         | cont         | cont<br>continue               | Continuous running mode of the freezing machine                                     |
|         | cycł         | cycl<br>cycle                  | Cycle running mode of the freezing machine                                          |
| D       | 9826         | damp<br>damper                 | Auto damper function                                                                |
|         | d.c y c      | d.cyc<br>defrost cycle         | Running mode of defrost cycle                                                       |
|         | 486          | def<br>defrost                 | Defrost running function                                                            |
|         | 8.735        | def.w<br>defrost wait          | Wait period a program                                                               |
|         | 857°         | del.p<br>delete program        | Deleting a program                                                                  |
|         | d ,5P        | disp<br>display                | Sub display switching mode                                                          |
|         | door         | door                           | Door open                                                                           |
|         | ₫₽.* *       | dp.**<br>damper**              | Damper opening degree of segment**                                                  |

# List of Symbols in the display

| Capital | Symbol            | Meaning of Abbreviation   | Meaning of Symbol in the display                                                                                                  |
|---------|-------------------|---------------------------|----------------------------------------------------------------------------------------------------|
| E       | End               | end                       | End: Setting mode for program end                                                                                                 |
|         | Ē r.* *           | er.**<br>error            | Error (abnormal) code number**                                                                                                    |
|         | ٤Sc               | esc<br>escape             | Escape function<br>(The function at the time when you stop<br>selecting mode on the way or you redo to<br>input/edit the program) |
| F       | F8n               | fan                       | fan                                                                                                    |
|         | F n.* *           | fn.**<br>fan**            | Fan function of the segment**                                                                                                    |
|         | FULL              | full                      | The registration number of pre-set temperature is full                                                                            |
|         | F. 8E             | f.wt<br>forced wait       | Forced wait<br>(Forced wait state after the power restoration)                                                                    |
| G       | (, RP             | grap<br>graphic           | Graphic printing mode                                                                                                    |
| Н       | Kold              | hold                      | Hold function mode<br>(The timer is stopped, and then the status of<br>the controller is help)                                    |
|         | ۲۰ <u>.</u><br>۲۰ | hr.mn<br>hour. minute     | Setting of time (hour, minute)                                                                                                    |
| I       | ınnd              | immd<br>immediately       | Immediately printing mode                                                                                                    |
|         | יחבר              | intr<br>interval          | Interval time:<br>OOhoursOOminutes orOOOhours                                                                                     |
| L       | 1,56              | list                      | Program list printing mode                                                                                                    |
|         | Loch              | lock                      | Panel key lock                                                                                                    |
| М       | ñn.d y            | mn.dy<br>month. day       | Setting of the date (month and day)                                                                                               |
| 0       | o F F             | off                       | Off: Make a function inactive                                                                                                    |
|         | on                | on                        | On: Make a function active                                                                                                    |
| Р       | ÷* *              | pr.**<br>program**        | Program number                                                                                                    |
|         | Prnt              | prnt<br>print             | Printing function                                                                                                    |
|         | Proū              | prog<br>program           | Program mode                                                                                                    |
|         | Pr.56             | pr.sg<br>program. segment | Ongoing program and ongoing segment                                                                                               |

# List of Symbols in the display

| Capital | Symbol               | Meaning of Abbreviation | Meaning of Symbol in the display                                                                                            |
|---------|----------------------|-------------------------|----------------------------------------------------------------------------------------------------|
| Р       | PUAP                 | pump                    | Pump                                                                                                    |
| R       | r.c n b              | r.cnt<br>repeat count   | Repeat frequency setting mode                                                                                               |
|         | rdy                  | rdy<br>ready            | Ready: The condition that is able to transfer to the printer                                                                |
|         | r E R L              | real<br>real time       | The real time (hour) OOhourOOminutes                                                                                        |
|         | r E F r              | refr<br>refrigerator    | Refrigerator running mode                                                                                                   |
|         | r 8 P                | rep<br>repeat           | Repeat command mode                                                                                                    |
|         | r E S E              | rest<br>rest time       | Rest for remaining time                                                                                                    |
|         | - ! * *              | rl.**                   | Ramp level of segment**                                                                                                    |
|         | 1 1_1                | ramp level**            | (Desired set temperature)                                                                                                   |
|         | r.Str                | r.str<br>repeat start   | Repeat start segment setting mode                                                                                           |
|         | r SUA                | rsum<br>resume          | Resume running function                                                                                                    |
|         | - <mark>۱</mark> * * | rt.**<br>ramp time**    | Ramp time of Segment**<br>(Time required to reach the ramp level)                                                           |
|         | r.と                  | r.tim<br>real time      | The real time (hour)                                                                                                    |
| S       | 50.**                | sg.**<br>segment**      | Segment number**                                                                                                    |
|         | Б.<br>ЭС.* *         | st.**<br>soak time**    | Sock time if Segment**<br>(Holding time if the ramp level)                                                                  |
|         | SEEP                 | step                    | Increasing and decreasing with full power                                                                                   |
|         | SUrE                 | sure                    | Check: Check the execution of forced stopping operation                                                                     |
| Т       | 8 E A P              | temp<br>temperature     | Temperature mode                                                                                                    |
|         | £ .7E                | time                    | Time mode                                                                                                    |
|         | ٢                    | timr<br>timer           | Timer defrost running mode                                                                                                  |
| W       | 88,2                 | wait                    | Wait function (The function that guarantee the temperature within some range of Ramp level as a standard for set soak time) |

|   |      | wt.**<br>wait.** | Wait function of Segment** |
|---|------|------------------|----------------------------|
| Y | 988r | year             | The Christian era          |

Run "MENU"

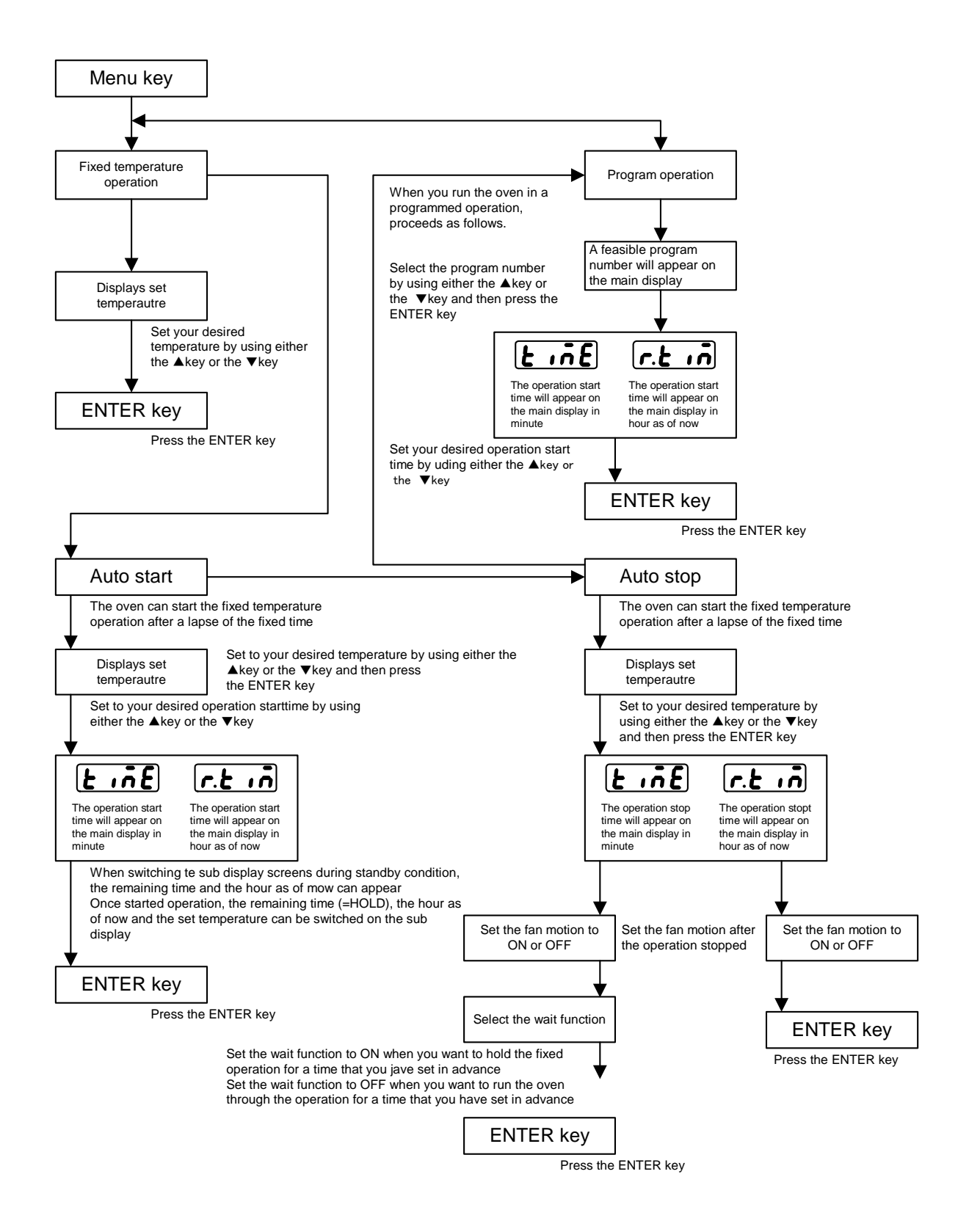

#### Program "MODE"

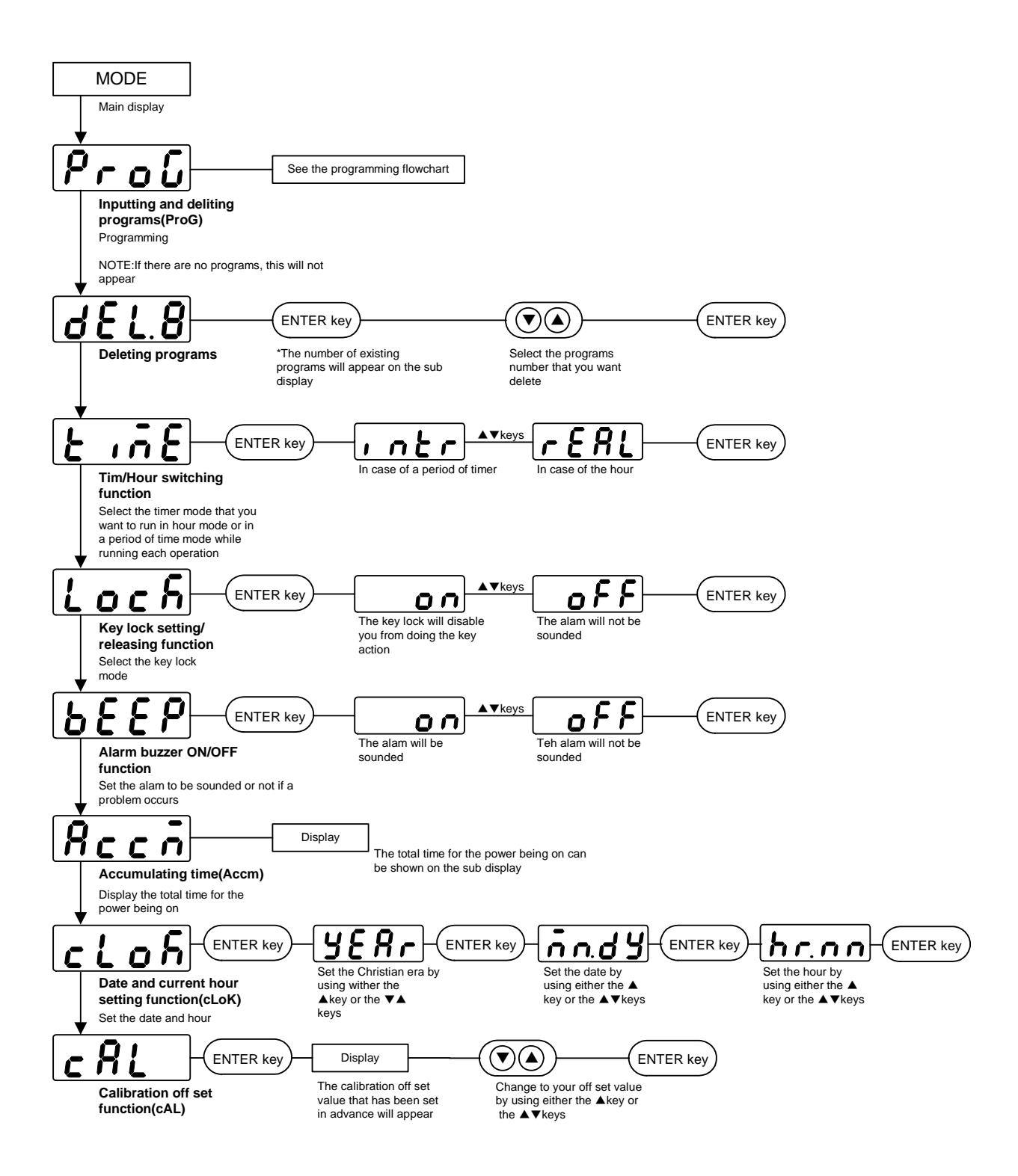

#### Flowchart for programming

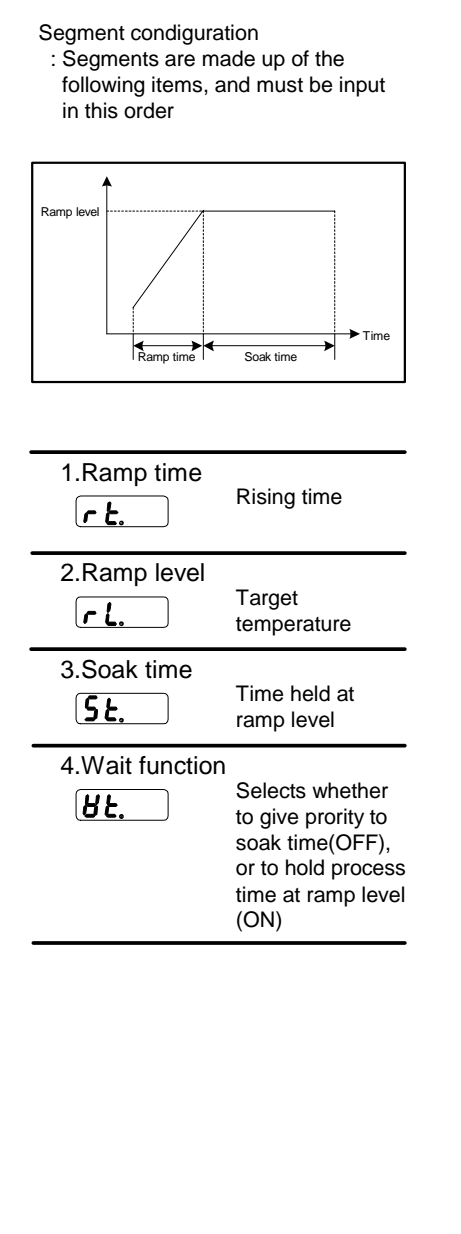

| MODE key               | At the following step, when you want to return the previous<br>step, push the "ESCAPE key"                                                                                                    |  |  |
|------------------------|----------------------------------------------------------------------------------------------------|--|--|
| Press                  |                                                                                                    |  |  |
| key                    |                                                                                                    |  |  |
| [ <u>Pro[</u> ]        | Call up the program mode                                                                                                    |  |  |
| ENTER<br>key           |                                                                                                    |  |  |
| key                    |                                                                                                    |  |  |
| <b>P</b> r.            | Call up the program number that you want to input or edit                                                                                                    |  |  |
|                        |                                                                                                    |  |  |
| <u> </u>               | When you want to rewrite programs, call up you desired segment number on the main display                                                                                                    |  |  |
|                        | Note that this will appear in case of editing                                                                                                    |  |  |
| r t. 8                 | Input Ramp time<br>Note: When you run this unit with full power, input <b>SEEP</b>                                                                                                    |  |  |
| ENTER<br>key<br>() key |                                                                                                    |  |  |
|                        | Input Ramp level                                                                                                    |  |  |
|                        |                                                                                                    |  |  |
|                        | Input Soak time<br>Note: If there is no soak time (changing immediately to next<br>temperature) input 0 to hold select <b>Hol</b> d                                                                                  |  |  |
|                        |                                                                                                    |  |  |
|                        | Select wait function                                                                                                    |  |  |
|                        |                                                                                                    |  |  |
|                        | The next segment will appear                                                                                                    |  |  |
| ENTER<br>key           | Note: To repeat, press sither the ▲key or the ▼key to<br>display <b>~</b> <i>E</i> <b>?</b> , and select it with the ENTER key<br>Input the segement number that you want to repeat,<br>and then do the repeat count |  |  |
| key                    | *Input all the settings in the same way                                                                                                    |  |  |
| <b>88.88</b>           | When finished in inputting all items, select $\boldsymbol{\xi} \circ \boldsymbol{\sigma}$ for the ramp time, and press the ENTER key                                                                                 |  |  |
| ENTER<br>key           | · · · ·                                                                                                    |  |  |
| key                    |                                                                                                    |  |  |
| Settings finished      |                                                                                                    |  |  |

## Limited liability

Be sure to use the unit strictly following the handling and operating instructions in this operating instruction.

Yamato Scientific Co., Ltd. assumes no responsibility for an accident or a malfunction caused by use of this product in any way not specified in this operating instruction.

Never attempt to perform matters prohibited in this operation instruction.

Otherwise, an unexpected accident may result.

## Notice

- Descriptions in this operating instruction are subject to change without notice.
- We will replace a manual with a missing page or paging disorder.

INSTRUCTION MANUAL CLEAN OVEN DE410/DE610/ DE410U/DE610U • DT410/DT610 Sixth edition May, 14, 2012 Revised May, 28, 2012

> Yamato Scientific Co., Ltd. 〒103-8432 2-1-6, Nihonbashi, Honcho, Chuo-ku, Tokyo Customer support center OOTool free: 0120-405525 http://www.yamato-net.co.jp